### INATrace 2.0

Instrucciónes de uso – Organizaciónes de productores

### Registrar en el sistema

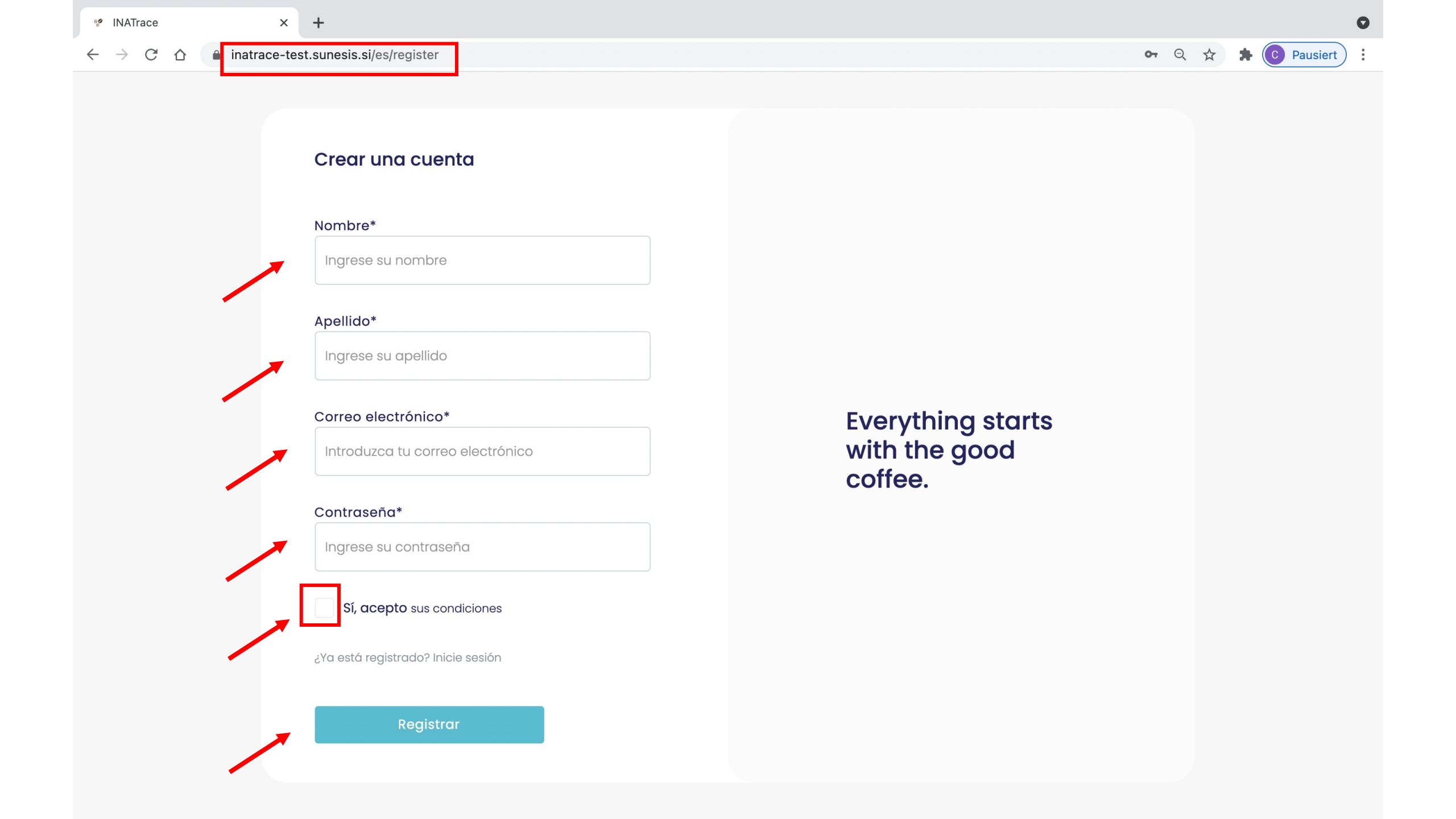

### Acceso al sistema

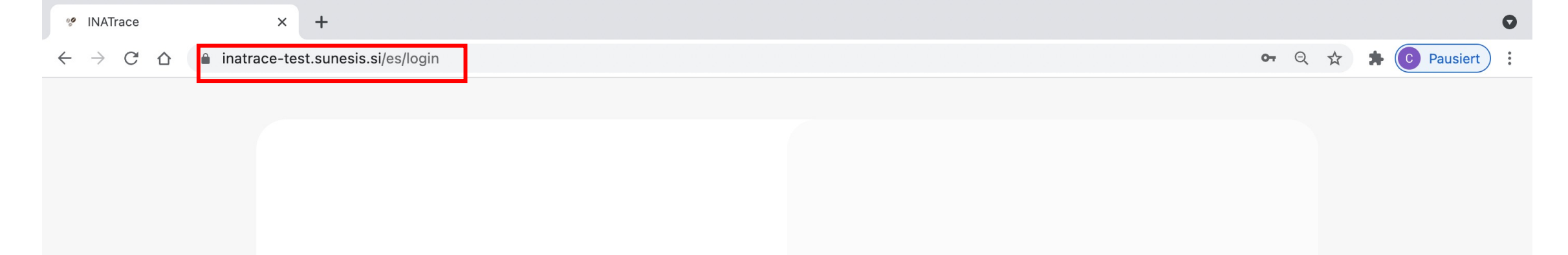

### ¡Bienvenido de nuevo!

Inicia sesión para seguir

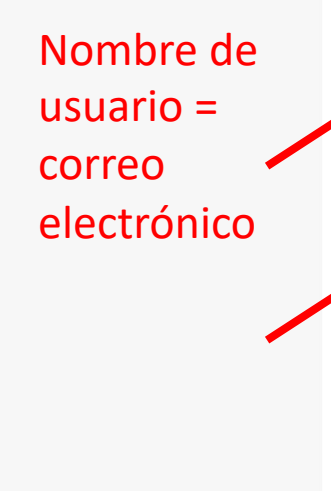

| Ingrese su nombre de usuano |  |
|-----------------------------|--|
| contraseña                  |  |
| Ingresa tu contraseña       |  |
| Olvidó su contraseña?       |  |
|                             |  |

Everything starts with the good coffee.

## Introducción a la interfaz de usuario

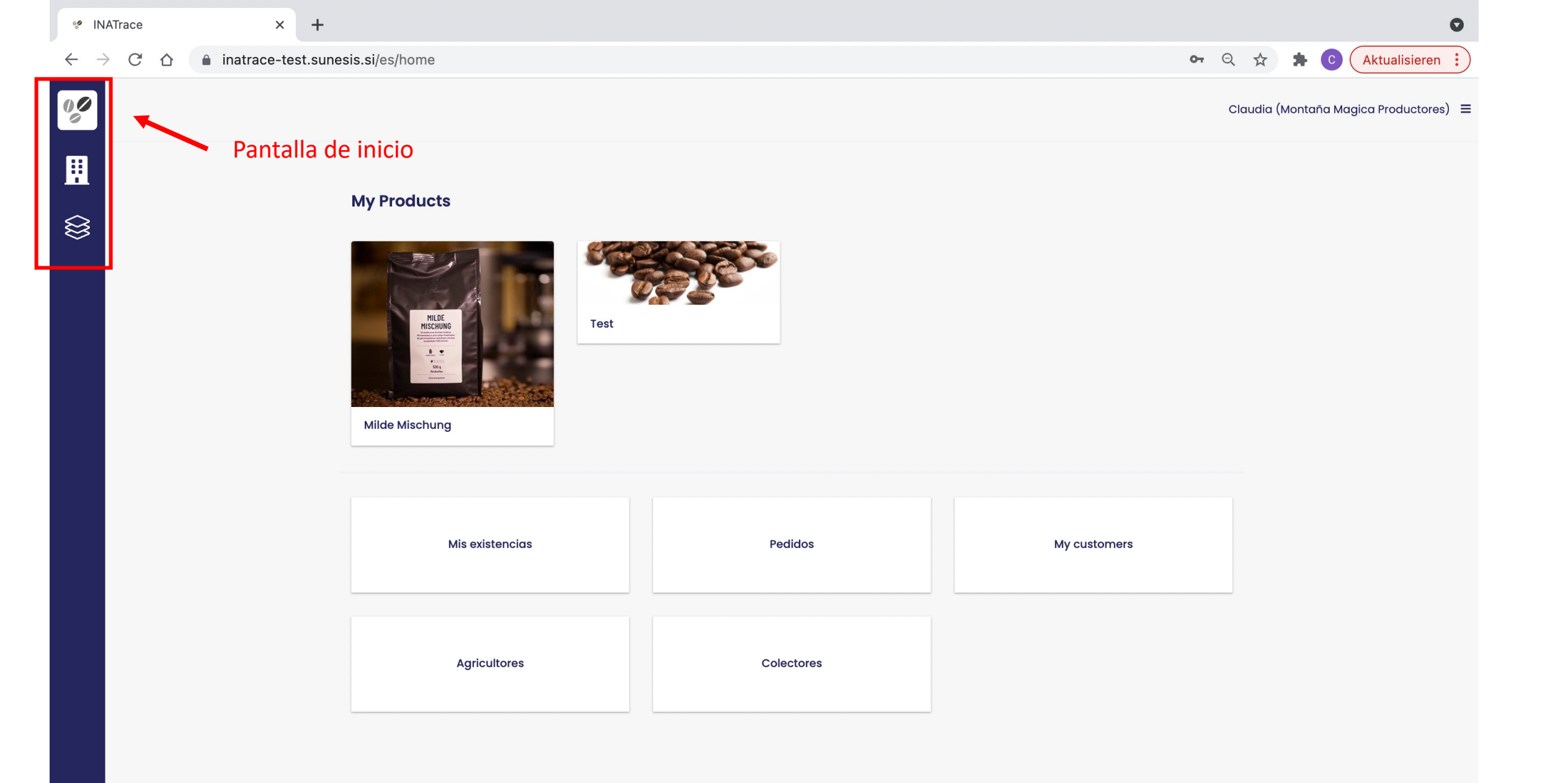

| % IN | IATrace >                 | < +                                                                                        |            |              | •                                |
|------|---------------------------|--------------------------------------------------------------------------------------------|------------|--------------|----------------------------------|
| ← -  | C 🛆 🔒 inatrace-           | test.sunesis.si/es/home                                                                    |            | <b>0-</b> Q  | Aktualisieren :                  |
|      | Ver / editar<br>productos | <section-header><section-header><image/><image/><image/></section-header></section-header> | Test       | Clau         | dia (Montaña Magica Productores) |
|      |                           | Mis existencias                                                                            | Pedidos    | My customers |                                  |
|      |                           | Agricultores                                                                               | Colectores |              |                                  |
|      |                           |                                                                                            |            |              |                                  |

| % IN           | ATrace                     | ×              | +                                 |            |              |              | 0                            |
|----------------|----------------------------|----------------|-----------------------------------|------------|--------------|--------------|------------------------------|
| $\leftarrow$ - | C C                        | inatrace-te    | st.sunesis.si/es/home             |            | <b>0-</b> Q  | *            | Aktualisieren :              |
| 00             |                            |                |                                   |            | c            | Claudia (Mon | taña Magica Productores) 🛛 🗮 |
|                |                            |                | <section-header></section-header> | Test       |              |              |                              |
|                | Acceso<br>rápido<br>espaci | o<br>a<br>o de | Mis existencias                   | Pedidos    | My customers |              |                              |
|                | trabajo<br>mi em           | o de<br>presa  | Agricultores                      | Colectores |              |              |                              |
|                |                            |                |                                   |            |              |              |                              |

| 00           | NATra           | ce  | ×             | +                    |            |       |                     |             | C                          | ) |
|--------------|-----------------|-----|---------------|----------------------|------------|-------|---------------------|-------------|----------------------------|---|
| $\leftarrow$ | $\rightarrow$ ( | C D | inatrace-test | t.sunesis.si/es/home |            |       | <b>o-</b> G         | 2 \$        | Aktualisieren              |   |
| 00           |                 |     |               |                      |            |       |                     | Claudia (Ma | ontaña Magica Productores) | = |
|              | 1               |     |               |                      |            |       |                     | Ir          | nicio                      |   |
|              |                 |     |               |                      |            |       |                     | Р           | Productos                  |   |
|              |                 |     |               | My Products          |            | Confi | igurar mi empresa 📃 | P           | Perfil del usuario         |   |
| $\otimes$    |                 |     |               |                      |            | (sólo | admin)              | P           | Perfil de la empresa       |   |
|              |                 |     |               |                      |            |       | ,                   | C           | Cerrar sesión              |   |
|              |                 |     |               |                      |            |       |                     | A           | Acerca de                  |   |
|              |                 |     |               | Milde Mischung       |            |       |                     |             |                            |   |
|              |                 |     |               | Mis existencias      | Pedidos    |       | My customers        |             |                            |   |
|              |                 |     |               | WIS EXISTENCIAS      | reduos     |       | wy customers        |             |                            |   |
|              |                 |     |               |                      |            |       |                     |             |                            |   |
|              |                 |     |               | Agricultores         | Colectores |       |                     |             |                            |   |
|              |                 |     |               |                      |            |       |                     |             |                            |   |
|              |                 |     |               |                      |            |       |                     |             |                            |   |

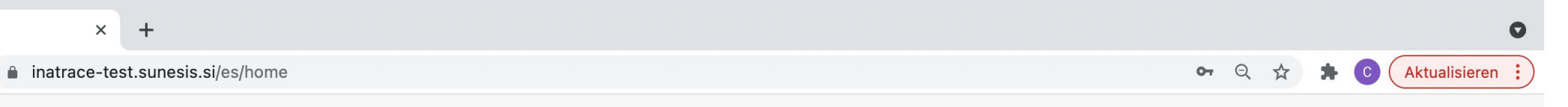

### Claudia (Montaña Magica Productores) 🔳

CO

🥙 INATrace

 $\leftarrow \rightarrow$ 

 $\otimes$ 

### Espacio de trabajo de mi empresa / organización

### **My Products**

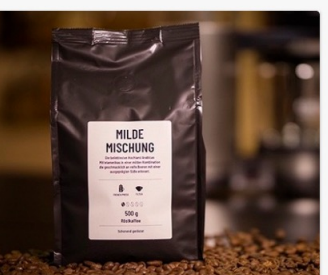

Milde Mischung

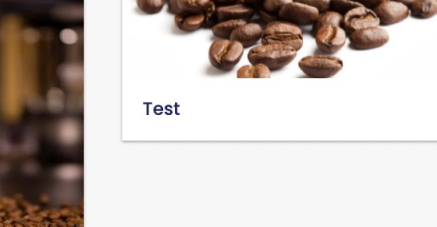

| Mis existencias | Pedidos    | My customers |
|-----------------|------------|--------------|
| Agricultores    | Colectores |              |

### Mi empresa

|                   | 🧐 INATrace                                      | ×                                             | +                   |              |                                                                         |                                     |                                   |                            |                           |                        |                    |                                   |                               |             | 0    |
|-------------------|-------------------------------------------------|-----------------------------------------------|---------------------|--------------|-------------------------------------------------------------------------|-------------------------------------|-----------------------------------|----------------------------|---------------------------|------------------------|--------------------|-----------------------------------|-------------------------------|-------------|------|
|                   | $\leftarrow \  \  \rightarrow \  \  \mathbf{G}$ | ☆ inatrace-tes                                | st.sunesis.si/es/my | -stock/purch | nases/tab                                                               |                                     |                                   |                            |                           |                        |                    | Q                                 | * * 🧕                         | Pausiert    | ) :  |
| Menu -<br>nivel 1 |                                                 | Montaña Mágic<br>Productores                  | :a 🌣                | c            | Compras                                                                 | Proceso                             | os Pagos                          | Todos los pedido           | os de existencias         |                        |                    | Claudia (Mor                      | taña Mágica                   | Productores | s) = |
|                   |                                                 | M O N T<br>MONT<br>Mis existencias<br>Pedidos |                     |              | Compr<br>Planta<br>Selec<br>Lista de a<br>Mostrando 1<br>From<br>DD.MM. | as<br>ccione pla<br>compras<br>o/11 | nta<br>To<br>DD.MM.AAAA           | Borrar las casillas        | s de verificación         | Menu<br>Añadir pagos   | I – NIVEľ          | 3                                 | + Añac                        | dir compro  |      |
|                   |                                                 | Agricultores                                  | n                   | ivel 2       | Fe                                                                      | cha de<br>trega                     | <ul> <li>Agricultor</li> </ul>    |                            | Semiproducto              | Cantidad               | A pagar /<br>Saldo | Acciones                          |                               |             |      |
|                   |                                                 | Clientes                                      |                     |              | 18.                                                                     | 10.2021                             | Hernan Chinch<br>Canguacota)      | illa (11, Cololaca-        | Cafe uva en saco          | 120 libra              | 26400 /<br>-26400  | Editar Ver Año<br>saldo Perfil de | idir pago de<br>agricultor Bo | rrar        |      |
|                   |                                                 | Chentes                                       |                     |              | 18.                                                                     | 10.2021                             | Ana Lopez Rodi<br>Ocotepeque-Lo   | iguez (9,<br>a Cumbre)     | Cafe uva en saco          | 500 libra              | 110889 /<br>110889 | Editar Ver Año<br>saldo Perfil de | idir pago de<br>agricultor Bo | rrar        |      |
|                   |                                                 |                                               |                     |              | 16.                                                                     | 10.2021                             | Juan Perez Rive<br>Marcala)       | era (8, Marcala-           | Cafe uva en saco          | 20 libra               | 1170 / 1170        | Editar Ver Año<br>saldo Perfil de | ıdir pago de<br>agricultor Bo | rrar        |      |
|                   |                                                 |                                               |                     |              | 14.                                                                     | 10.2021                             | Ana Lopez Rodr<br>Ocotepeque-Lo   | iguez (9,<br>a Cumbre)     | Cafe uva en saco          | 200 libra              | 60000 / 0          | Editar Ver Año<br>saldo Perfil de | ıdir pago de<br>agricultor Bo | rrar        |      |
|                   |                                                 |                                               |                     |              | . 11.1                                                                  | 0.2021                              | Ana Lopez Rodr<br>Ocotepeque-Lo   | iguez (9,<br>a Cumbre)     | Pergamino seco er<br>saco | <sup>n</sup> 200 libra | 60000 /<br>30000   | Editar Ver Año<br>saldo Perfil de | ıdir pago de<br>agricultor Bo | rrar        |      |
|                   |                                                 |                                               |                     |              | . 11.1                                                                  | 0.2021                              | Virgilio Rodrígu<br>Marcala-Sigan | ez Domínguez (15,<br>nane) | Cafe uva en saco          | 800 libra              | 4400 / 0           | Editar Ver Año<br>saldo Perfil de | idir pago de<br>agricultor Bo | rrar        |      |
|                   |                                                 |                                               |                     |              | 10                                                                      | 10 2021                             | Juan Perez Rive                   | era (8, Marcala-           | Cafe uva en saco          | 220 libra              | 66000 /            | Editar Ver Año                    | ıdir pago de                  |             |      |

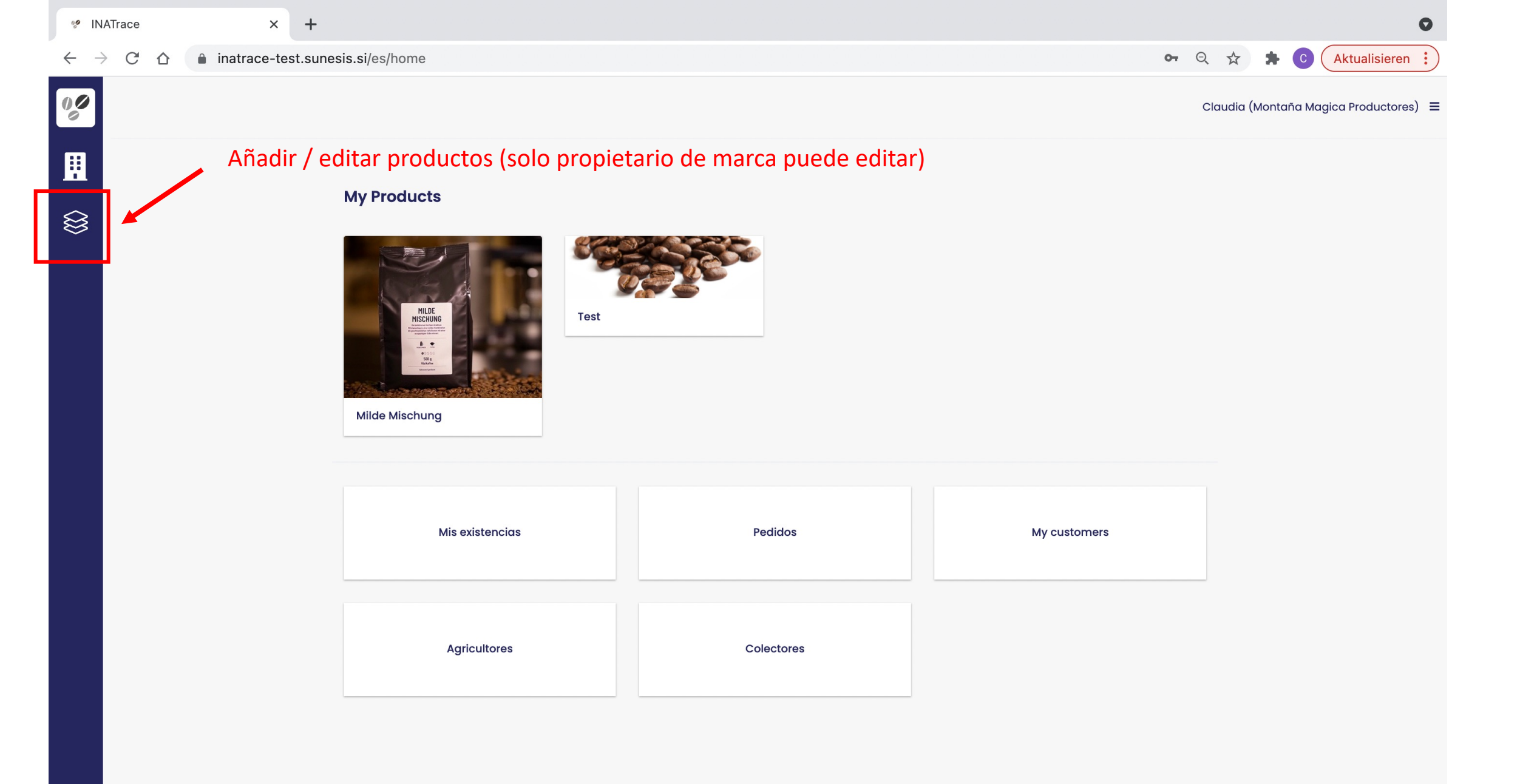

| 😢 INAT                   | Frace           | × +                   |            |                               |                          |               |              |              |              |                 |         |          |          |                 |                   |          |          |          |          |      |                 |          |    |     |     |    |     |    |     |     |     |     |     |     |          |           |           |     |            |         |           |                  |      |              |           |     |      |             |      |                 |            |     |     |     |     |      |       |      |     |      |      |      |     |      |       |      |       |        |       |      |      |        |       |   |   |   |    |       |       |      |      |     |      |     |      |      |     | (  |   |
|--------------------------|-----------------|-----------------------|------------|-------------------------------|--------------------------|---------------|--------------|--------------|--------------|-----------------|---------|----------|----------|-----------------|-------------------|----------|----------|----------|----------|------|-----------------|----------|----|-----|-----|----|-----|----|-----|-----|-----|-----|-----|-----|----------|-----------|-----------|-----|------------|---------|-----------|------------------|------|--------------|-----------|-----|------|-------------|------|-----------------|------------|-----|-----|-----|-----|------|-------|------|-----|------|------|------|-----|------|-------|------|-------|--------|-------|------|------|--------|-------|---|---|---|----|-------|-------|------|------|-----|------|-----|------|------|-----|----|---|
| $\leftarrow \rightarrow$ | C 🛆 🔒 inatrace  | e-test.sunesis.si/es/ | product-la | abels/4/proc                  | roduct                   | duct          | duct         | duc          | uc           | uc              | IC      | nc.      | ct       | ct              | ct                | ct       | t        | t        | t        | t    | t               | t        |    |     |     |    |     |    |     |     |     |     |     |     |          |           |           |     |            |         |           |                  |      |              |           |     |      |             |      |                 |            |     |     |     |     |      |       |      |     |      |      |      |     |      |       |      |       |        |       |      |      |        |       |   | 0 | Ŧ | Q  | ☆     |       | *    | С    |     | Ał   | ۲u  | alis | sie  | rer | I  | ) |
| 00                       | Producto        |                       |            |                               |                          |               |              |              |              |                 |         |          |          |                 |                   |          |          |          |          |      |                 |          |    |     |     |    |     |    |     |     |     |     |     |     |          |           |           |     |            |         |           |                  |      |              |           |     |      |             |      |                 |            |     |     |     |     |      |       |      |     |      |      |      |     |      |       |      |       |        |       |      |      |        |       |   |   |   | Cl | audic | ı (Mc | onta | ña N | Μας | jica | Prc | du   | JCto | ore | s) | = |
|                          |                 |                       |            | <b>Configuro</b><br>Cadena de | u <b>racić</b><br>de val | ació<br>e val | ació<br>• va | ació<br>va   | <b>ci</b> d  | ció             | val     | va       | a        | <b>ić</b><br>al | i <b>ó</b><br>ale | iÓ       | ó        | ó        | ó        | óı   | <b>óı</b><br>Io | ór<br>Io | o  |     |     |    | o   | o  | o   | o   | 0   | 0   | 0   | on  | n        | n<br>or   | n<br>or   | r   | C          | d       | le        | )  <br>          | pr   | ro           | dı        | JC  | to   | •           |      |                 |            |     |     |     |     |      |       |      |     |      |      |      |     |      |       |      |       |        |       |      |      |        |       |   |   |   |    |       |       |      |      |     |      |     |      |      |     |    |   |
|                          | Configuración   | del producto          | _          |                               |                          |               |              |              |              |                 |         |          |          |                 |                   |          |          |          |          |      |                 |          |    |     |     |    |     |    |     |     |     |     |     |     |          |           |           |     |            |         |           |                  |      |              |           |     |      |             |      |                 |            |     |     |     |     |      |       |      |     |      |      |      |     |      |       |      |       |        |       |      |      |        |       |   |   |   |    |       |       |      |      |     |      |     |      |      |     |    |   |
|                          | Comiguración    |                       |            |                               | Co                       | Co            | C            | С            | С            | С               | C       | С        | С        | Co              | Co                | Co       | Co       | c        | 0        | 0    | of              | of       | of | ot  | ot  | of | of  | of | of  | of  | off | off | off | off | off      | ffe       | fe        | fe  | 96         | e       | ∍⊦        | Ю                | onc  | dui          | ras       | S   |      |             |      |                 |            |     |     |     |     |      |       |      |     |      |      |      |     |      |       |      |       |        |       |      |      |        |       |   |   |   |    |       |       |      |      |     |      |     |      |      |     |    |   |
|                          | Etiquetas QR    |                       |            |                               |                          |               |              |              |              |                 |         |          |          |                 |                   |          |          |          |          |      |                 |          |    |     |     |    |     |    |     |     |     |     |     |     |          |           |           |     |            |         |           |                  |      |              |           |     |      |             |      |                 |            |     |     |     |     |      |       |      |     |      |      |      |     |      |       |      |       |        |       |      |      |        |       |   |   |   |    |       |       |      |      |     |      |     |      |      |     |    |   |
|                          | Partes interesc | das                   |            | Datos del p                   | el prod                  | prod          | oroc         | oroc         | roc          | 00              | 00      | 00       | 00       | bd              | d                 | d        | d        | d        | d        | du   | dι              | lu       | lu | lι  | lι  | ι  | u   | lu | lu  | u   | u   | u   | u   | u   | u        | JC        | IC        | ct  | cto        | to      | D         |                  |      |              |           |     |      |             |      |                 |            |     |     |     |     |      |       |      |     |      |      |      |     |      |       |      |       |        |       |      |      |        |       |   |   |   |    |       |       |      |      |     |      |     |      |      |     |    |   |
|                          |                 |                       |            |                               | Nor                      | Non           | Nor<br>M     | Noi<br>M     | Noi<br>M     | <b>loi</b><br>M | or<br>M | loi<br>M | or<br>Mi | on<br>Mi        | on<br>∕iil        | n<br>/ii | n<br>/il | m<br>/il | m<br>1il | m    | m               | ml       | n  | n   | n   | n  | n   | n  | nl  | nl  | nk  | nk  | nk  | nk  | nk<br>de | nb<br>de  | bi        | or  | ore<br>∋ I | re<br>N | e c<br>Mi | <b>de</b><br>isc | el p | pro<br>un    | od<br>g   | luc | to   | )           |      |                 |            |     |     |     |     |      |       |      |     |      |      |      |     |      |       |      |       |        |       |      |      |        |       |   |   |   |    |       |       |      |      |     |      |     |      |      |     |    |   |
|                          |                 |                       |            |                               | Foto                     | Foto          | Foto         | Fot          | ot           | ot              | oto     | ot       | oto      | oto             | to                | to       | to       | to       | 0        | 0    | 0               | 5 0      |    | C   | C   | )  |     |    |     | ) ( | 0 0 | 0 0 | 0 0 | 0 0 | 0        | d         | de        | de  | el         | əl      | ۱p        | oro              | odu  | uc           | to        | *   |      |             |      |                 |            |     |     |     |     |      |       |      |     |      |      |      |     |      |       |      |       |        |       |      |      |        |       |   |   |   |    |       |       |      |      |     |      |     |      |      |     |    |   |
|                          |                 |                       |            |                               | Mi                       | Mi            | М            | М            | М            | М               | M       | Μ        | Mi       | Mi              | ∕iil              | Лi       | ∕iil     | ۸il      | 1il      | lilo | ilc             | ilc      | lc | ilo | ilo | lo | lc  | lc | lc  | lc  | ld  | ld  | ld  | ld  | d        | de        | de        | е   | εI         | N       | Mi        | isc              | chu  | un           | g_        | _cr | op   | op          | ed.j | jpg             |            |     |     |     |     |      |       |      |     |      |      |      |     |      |       | В    | Brov  | vse    |       | ť    | ີຟ   | 0      |       |   |   |   |    |       |       |      |      |     |      |     |      |      |     |    |   |
|                          |                 |                       |            |                               | Por fe                   | Por fo        | Por f        | Port         | Port         | or              | or f    | ort      | or f     | r fo            | fc                | fc       | fc       | fc       | fo       | fa   | fav             | av       | a١ | a   | a   | av | av  | a١ | av  | av  | av  | av  | av  | av  |          | vo        | 10        | or  | or,        | r, s    | su        | ıba              | a ur | na           | fot       | o d | le c | alto        | aca  | lidac           | d de       | su  | pro | odu | uct | to ( | se r  | eco  | mie | end  | a 72 | 2DPI | PLY | 1200 | )x200 | 000p | ox).  |        |       |      |      |        |       |   |   |   |    |       |       |      |      |     |      |     |      |      |     |    |   |
|                          |                 |                       |            |                               | Des                      | Des           | Des          | Des          | Des          | Des             | es      | e        | es       | es              | s                 | s        | S        | S        | s        | sc   | sc              | sc       | c  | C   | C   | С  | с   | c  | С   | с   | С   | С   | С   | СІ  | cr       | cri       | ri        | riķ | ip         | po      | ci        | iór              | n c  | de           | el p      | oro | du   | uc          | to   |                 |            |     |     |     |     |      |       |      |     |      |      |      |     |      |       |      |       |        |       |      |      |        |       |   |   |   |    |       |       |      |      |     |      |     |      |      |     |    |   |
|                          |                 |                       |            |                               |                          |               |              |              |              |                 |         |          |          |                 |                   | •        | •        |          |          |      |                 |          |    |     |     |    |     |    |     |     |     |     |     |     |          |           |           |     |            |         |           |                  |      |              |           |     |      |             |      |                 |            |     |     |     |     |      |       |      |     |      |      |      |     |      |       |      |       |        |       |      |      |        |       | 5 |   |   |    |       |       |      |      |     |      |     |      |      |     |    |   |
|                          |                 |                       |            |                               | Desc<br>valor            | Desc<br>valor | Deso<br>valo | Deso<br>valo | Deso<br>valo | eso             | alo     | alo      | lo       | lor             | or                | sc<br>or | or       | ore      |          | ore  | cri<br>ore      | re       | re | re  | re  | ri | ril | re | ril | rik | rik | rik | rik | rik | rib      | ibo<br>es | bc<br>s c |     | a          | a e     | en<br>dic | br<br>bior       | nal  | ve e<br>les, | pi<br>pro | odu | luc  | cto<br>ciór | Y la | s razo<br>gánio | one<br>ca) | s p | ara |     | om  | npro | arlo. | (Eje | əm  | olo: | prop | pie  | əda | ades | esp   | beci | iales | s, ber | nefic | cios | para | a la s | alud, |   |   |   |    |       |       |      |      |     |      |     |      |      |     |    |   |
|                          |                 |                       |            |                               | Ingi                     | Ingr          | Ing          | Ing          | ng           | ng              | ng      | ng       | gı       | gr              | gr                | gr       | gr       | gr       | jr       | ILE  | re              | re       | re | re  | re  | 'e | ſe  | re | re  | e   | е   | е   | е   | е   | e        | эс        | d         | di  | die        | ie      | en        | nte              | es   |              |           |     |      |             |      |                 |            |     |     |     |     |      |       |      |     |      |      |      |     |      |       |      |       |        |       |      |      |        |       |   |   |   |    |       |       |      | 1    | R   |      |     |      |      |     |    |   |

| 📽 INAT                   | Trace                                                                                                    | × +                                    |                        |                      |                   |              |          |             |                      |           |           | 0     |   |
|--------------------------|----------------------------------------------------------------------------------------------------|----------------------------------------|------------------------|----------------------|-------------------|--------------|----------|-------------|----------------------|-----------|-----------|-------|---|
| $\leftarrow \rightarrow$ | C                                                                                                    | ☆ a inatrace-test.sunesis              | .si/es/product-labels/ | /1/stakeholders/valu | e-chain           |              |          | Q           | $\overrightarrow{x}$ | * 0       | Pausiert  |       |   |
| () <b>(</b> )<br>©       |                                                                                                    | Producto                               |                        | Cadena de valor      | Colectores        | Agricultores | Clientes | Claudia (Mo | ontaña               | Mágica I  | Productor | es) = | Ξ |
|                          | Contraction of the local distribution of the local distribution of the |                                        |                        | Compradore           | S                 |              |          |             | + Aña                | dir el c  | omprado   | or    |   |
| 袋                        |                                                                                                    |                                        |                        | Importadore          | S                 |              |          |             | + Ai                 | ñade in   | nportad   | or    |   |
|                          |                                                                                                    | Configuración del proc<br>Etiquetas QR | ducto                  | Exportadores         | 5                 |              |          |             | + A                  | ñade e    | xportad   | or    |   |
|                          |                                                                                                    | Partes interesadas                     | ~                      | Export Pro           | os                | •••          |          |             |                      |           |           |       |   |
|                          |                                                                                                    | Archive product                        |                        | Productores          |                   |              |          | +           | Añadiı               | r los pro | oductore  | əs    |   |
|                          |                                                                                                    |                                        |                        | Montaña              | Mágica Productore | •••<br>95    |          |             |                      |           |           |       |   |
|                          |                                                                                                    |                                        |                        | Asociacione          | 5                 |              |          |             | + Aña                | idir la a | isociació | ón    |   |

### Añadir agricultores

| 00 | INATrace |
|----|----------|
|    |          |

 $\leftarrow$   $\rightarrow$  C  $\triangle$  inatrace-test.sunesis.si/es/my-farmers

0

ন Q 🛧 🗯 🖸 Pausiert

| 00 | Montaña Mágica<br>Productores | ۵ |                                                    |                     |        |                           | Cl    | audia (Mon | taña Mágica Productore |
|----|-------------------------------|---|----------------------------------------------------|---------------------|--------|---------------------------|-------|------------|------------------------|
|    |                               |   |                                                    |                     |        |                           |       |            |                        |
|    | MONTAÑA                       |   | Agricultores<br>Lista de agricult<br>Mostrando 9/9 | ores                |        |                           | -     |            | + Añadir el agriculto  |
| 袋  | Mágica                        | V | Nombre 🔺                                           | Apellido 🔺          | Género | Número de dentificación 🔺 | Aldea | Celda      | Acciones               |
|    | 0                             |   | Ana                                                | Lopez Rodriguez     | FEMALE | 9                         | -     |            | Editar Eliminar        |
|    |                               |   | Francisco                                          | Rodríguez López     | MALE   | 10                        | -     | -          | Editar Eliminar        |
|    | Mis existencias               |   | Hernan                                             | Chinchilla          | MALE   | 11                        | -     | -          | Editar Eliminar        |
|    |                               |   | Juan                                               | Perez Rivera        | MALE   | 8                         | -     | -          | Editar Eliminar        |
|    | Pedidos                       |   | juana                                              | Rodriguez           | FEMALE | 12                        | -     | -          | Editar Eliminar        |
|    | Agricultores                  |   | Luis                                               | Perez               | MALE   | 66                        | -     | -          | Editar Eliminar        |
|    | Agricultores                  |   | Martin                                             | Nicolas Nicolas     | MALE   | 13                        | -     | -          | Editar Eliminar        |
|    | Colectores                    |   | Victor                                             | Contreras           | MALE   | 14                        | -     | -          | Editar Eliminar        |
|    |                               |   | Virgilio                                           | Rodríguez Domínguez | MALE   | 15                        | -     | -          | Editar Eliminar        |
|    | Clientes                      |   |                                                    |                     |        |                           |       |            |                        |

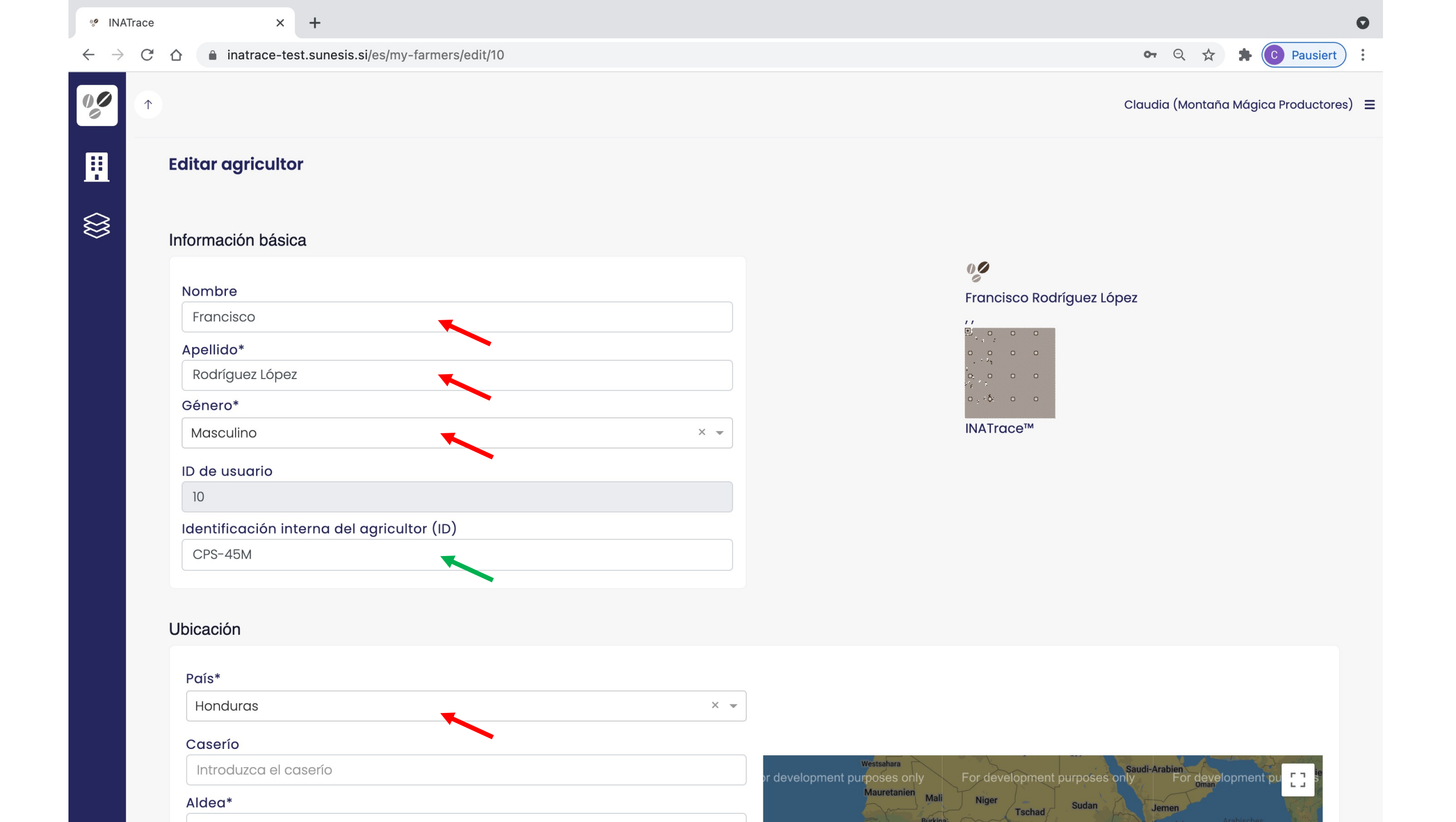

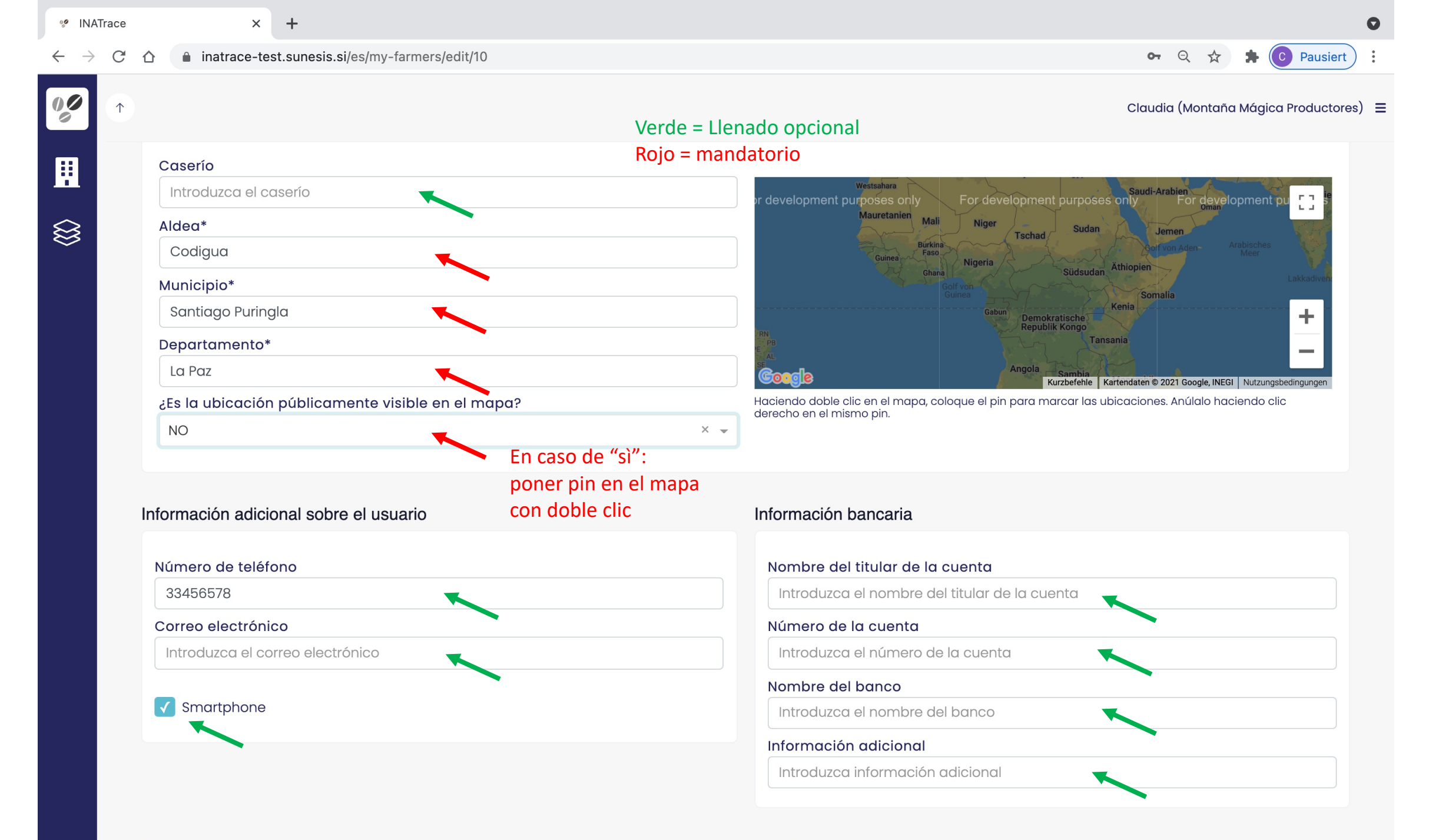

Гининааса

Assaississes

| INATrace                                        | × +                                                             | 0                                    |
|-------------------------------------------------|-----------------------------------------------------------------|--------------------------------------|
| $\leftarrow \  \  \rightarrow \  \  \mathbf{G}$ |                                                                 | 🕶 Q 🛧 😫 🙆 Pausiert 🗄                 |
|                                                 |                                                                 | Claudia (Montaña Mágica Productores) |
| Ħ                                               | Proveedor de <u>Añadir nuevo</u>                                | Miembro de asociaciones              |
|                                                 | Montaña Mágica Productores, Agricultor 🛛 🖍 🗙                    | Tipo de asociación                   |
| Ŭ                                               | Información adicional sobre la finca                            | Saldo del agricultor                 |
|                                                 | Unidad de area                                                  | Saldo abierto (RWF)                  |
|                                                 | manzanas                                                        | 0                                    |
|                                                 | Área total de la finca (manzanas)                               | Total pagado al agricultor (RWF)     |
|                                                 | 4                                                               | 0                                    |
|                                                 | Área cultivada de café (manzanas)                               | Total traído del agricultor (kg)     |
|                                                 | 2.8                                                             | 0                                    |
|                                                 | Cantidad total de plantas de café                               |                                      |
|                                                 | Introduzca la cantidad de plantas de café                       |                                      |
|                                                 | Finca orgánica Area con certificación orgánica (manzanas)   2.6 | os abajo                             |
|                                                 | Inicio de la producción orgánica                                |                                      |
|                                                 | 9. 10. 2015 ×                                                   |                                      |
|                                                 |                                                                 |                                      |

### Compras

| % 11         | NATrace         |    | ×                  | +      |                |               |     |  |   |  |   |  |  |  |    |             |        |       |             | C     | > |
|--------------|-----------------|----|--------------------|--------|----------------|---------------|-----|--|---|--|---|--|--|--|----|-------------|--------|-------|-------------|-------|---|
| $\leftarrow$ | $\rightarrow$ C | 仚  | inatrace-test      | t.sune | esis.si/es/my- | farmers/edit/ | /10 |  |   |  |   |  |  |  |    | <b>0-</b> Q | \$     | *     | C Pausi     | ert   |   |
| 00           |                 |    |                    |        |                |               |     |  |   |  |   |  |  |  | CI | audia (N    | ontaño | ı Mág | ica Product | ores) | = |
| •••          |                 |    | 2.8                |        |                |               |     |  |   |  | 0 |  |  |  |    |             |        |       |             |       |   |
|              |                 | С  | antidad total de   | e plar | ntas de caf    | è             |     |  |   |  |   |  |  |  |    |             |        |       |             |       |   |
| $\Diamond$   |                 |    | Introduzca la car  | ntidad | d de plantas   | de café       |     |  |   |  |   |  |  |  |    |             |        |       |             |       |   |
| 8            |                 | 5  | 🖊 Finca orgánico   | c      |                |               |     |  |   |  |   |  |  |  |    |             |        |       |             |       |   |
|              |                 | Á  | rea con certificc  | ación  | orgánica (     | manzanas)     |     |  |   |  |   |  |  |  |    |             |        |       |             |       |   |
|              |                 |    | 2.6                |        |                |               |     |  |   |  |   |  |  |  |    |             |        |       |             |       |   |
|              |                 | Ir | nicio de la produc | ción   | orgánica       |               |     |  |   |  |   |  |  |  |    |             |        |       |             |       |   |
|              |                 |    | 9. 10. 2015        |        |                |               |     |  | × |  |   |  |  |  |    |             |        |       |             |       |   |
|              |                 |    |                    |        |                |               |     |  |   |  |   |  |  |  |    |             |        |       |             |       |   |
|              |                 | Со | mpras              |        |                |               |     |  |   |  |   |  |  |  |    |             |        |       |             |       |   |
|              |                 |    |                    |        |                |               |     |  |   |  |   |  |  |  |    |             |        |       | Ŝ Filtrar   |       |   |
|              |                 | N  | o se encuentran    | pedic  | dos            |               |     |  |   |  |   |  |  |  |    |             |        |       |             |       |   |
|              |                 | Pa | gos                |        |                |               |     |  |   |  |   |  |  |  |    |             |        |       |             |       |   |
|              |                 | N  | o se encuentran    | pago   | os             |               |     |  |   |  |   |  |  |  |    |             |        |       |             |       |   |
|              |                 |    |                    |        |                |               |     |  |   |  |   |  |  |  |    |             |        |       |             |       |   |
|              |                 |    |                    |        |                |               |     |  |   |  |   |  |  |  |    |             | ancel  | ar    | Guarda      | ır 🗖  | ~ |

# Añadir compras – Registro de café

| 🧐 INATra                        | ace × +                                 |                     |                |                                                        |                           |             |                    |                                                                |
|---------------------------------|-----------------------------------------|---------------------|----------------|--------------------------------------------------------|---------------------------|-------------|--------------------|----------------------------------------------------------------|
| $\leftrightarrow$ $\rightarrow$ | C 🗅 🕯 inatrace-test.sunesis.si/es/my    | -stock/purchases/ta | b              |                                                        |                           |             |                    | Q 🖈 🛊 💽 Pausie                                                 |
|                                 | Montaña Mágica 🌼 🌣<br>Productores       | Compras             | s Procesos     | Pagos Todos los pedido                                 | os de existencias         |             |                    | Claudia (Montaña Mágica Producto                               |
| •                               | and and and and and and and and and and | Con                 | npras          |                                                        |                           |             |                    | + Añadir com                                                   |
|                                 | ΜΟΝΤΑÑΑ                                 | Plo                 | anta           |                                                        |                           |             |                    | 4                                                              |
| វថ្ម                            | Mógica                                  | \$                  | eleccione plar | ta                                                     |                           |             |                    |                                                                |
|                                 | Tradigited                              |                     | Beneficio hún  | nedo El Dorado                                         |                           | 3 - Sel     | ecciona            | ar                                                             |
|                                 | (                                       | List                | Area de seca   | do Montaña Magica                                      |                           | planta      | donde              | Se 🚟 Filtrar 🔍 Bus                                             |
|                                 | Mis existencias                         | Z Mos<br>From       | Almacén de p   | o<br>o                                                 |                           | recibe      | el café            | 5                                                              |
|                                 | Pedidos                                 | DD.                 | MM.AAAA        | DD.MM.AAAA                                             | a de verificación Al      | ñadir pagos |                    |                                                                |
|                                 | Agricultores                            |                     | Fecha de       | - Agricultor                                           | Cominzoducto              | Captidad    | A pagar /          | Accience                                                       |
|                                 | Colectores                              |                     | entrega        | Agricultor                                             | Semiproducto              | Cantiada    | Saldo              | Acciones                                                       |
|                                 | Clientee                                |                     | 18.10.2021     | Hernan Chinchilla (11, Cololaca-<br>Canguacota)        | Cafe uva en saco          | 120 qq      | 26400 /<br>-26400  | Editar Ver Añadir pago de<br>saldo Perfil de agricultor Borrar |
|                                 | Clientes                                |                     | 18.10.2021     | Ana Lopez Rodriguez (9,<br>Ocotepeque-La Cumbre)       | Cafe uva en saco          | 500 qq      | 111000 /<br>111000 | Editar Ver Añadir pago de<br>saldo Perfil de agricultor Borrar |
|                                 |                                         |                     | 16.10.2021     | Juan Perez Rivera (8, Marcala-<br>Marcala)             | Cafe uva en saco          | 20 qq       | 2000 /<br>2000     | Editar Ver Añadir pago de<br>saldo Perfil de agricultor Borrar |
|                                 |                                         |                     | 14.10.2021     | Ana Lopez Rodriguez (9,<br>Ocotepeque-La Cumbre)       | Cafe uva en saco          | 200 qq      | 60000 / 0          | Editar Ver Añadir pago de saldo Perfil de agricultor Borrar    |
|                                 |                                         |                     | 11.10.2021     | Ana Lopez Rodriguez (9,<br>Ocotepeque-La Cumbre)       | Pergamino seco en<br>saco | 200 qq      | 60000 /<br>30000   | Editar Ver Añadir pago de<br>saldo Perfil de agricultor Borrar |
|                                 |                                         |                     | 11.10.2021     | Virgilio Rodríguez Domínguez (15,<br>Marcala-Sigamane) | Cafe uva en saco          | 800 qq      | 4400 / 0           | Editar Ver Añadir pago de<br>saldo Perfil de agricultor Borrar |
|                                 |                                         |                     | 10 10 2021     | Juan Perez Rivera (8, Marcala-                         | Cafe una en sace          | 220 99      | 66000 /            | Editar Ver Añadir pago de                                      |

| 🧐 INATra                 | ace        | × +                             |                              | 0                                    |  |  |
|--------------------------|------------|---------------------------------|------------------------------|--------------------------------------|--|--|
| $\leftarrow \rightarrow$ | C          |                                 |                              | ন্দ 🍳 🖈 🚺 Pausiert 🗄                 |  |  |
| 00                       | $\uparrow$ |                                 |                              | Claudia (Montaña Mágica Productores) |  |  |
|                          |            | Pedido de compra nuevo          |                              |                                      |  |  |
|                          |            | Información básica              | Detalles de la compra        |                                      |  |  |
|                          |            | Fecha de entrega*               | Semiproducto*                |                                      |  |  |
|                          |            | 22. 10. 2021 ×                  | Café uva                     | X                                    |  |  |
| •                        |            | Agricultor*                     | Cantidad (qq)*               | Precio por unidad (HNL/qq)*          |  |  |
|                          |            | Juan Perez Rivera × 👻 Código QR | 8                            | 1000                                 |  |  |
|                          |            | Nombre de la planta             | Tara (qq)*                   | Descuento de precio para defectos    |  |  |
|                          |            | Beneficio húmedo El Dorado      | 0.03                         |                                      |  |  |
|                          |            | Empleado de la cooperativa*     | Peso neto (qq)               | Precio final (HNL/qq)                |  |  |
|                          |            | Claudia Test × 👻                | 7.97                         | 1000                                 |  |  |
|                          |            |                                 | A pagar en primer pago (HNL) | Saldo pendiente (HNL)                |  |  |
|                          |            |                                 | 7970                         | 7970                                 |  |  |
|                          |            |                                 | Forma de pago preferida*     |                                      |  |  |
|                          |            |                                 | Transferencia bancaria       | × -                                  |  |  |
|                          |            | •                               | Organico*                    |                                      |  |  |
|                          |            |                                 | Sí                           | × 👻                                  |  |  |
|                          |            | •                               |                              |                                      |  |  |

| 🕫 INATrace                                              | × +                                                               |                                                                                | 0                                                                        |
|---------------------------------------------------------|-------------------------------------------------------------------|--------------------------------------------------------------------------------|--------------------------------------------------------------------------|
| $\leftrightarrow$ $\rightarrow$ C $\triangle$ $$ inatra | e-test.sunesis.si/es/my-stock/purchases/facility/13/purchases/new |                                                                                | 🖙 🍳 🖈 🎓 Pausiert                                                         |
|                                                         |                                                                   |                                                                                | Claudia (Montaña Mágica Productores) 	 😑                                 |
| Claudia Te                                              | st ×                                                              | Peso neto (qq) 7.97 A pagar en primer pago (HNL) 7970 Forma de pago preferida* | Precio final (HNL/qq)<br>1000<br>Saldo pendiente (HNL)<br>7970           |
| Pruebas adio<br>Lista de las p                          | onales<br>ruebas adicionales                                      | Transferencia bancaria<br>Organico*<br>Sí                                      | × ↓<br>× ↓                                                               |
| Fecha*                                                  | Tipo*<br>21 × Recibo                                              | <ul> <li>Documento (JPG, PNG, PDF)*</li> <li>Elija el archivo</li> </ul>       | Browse Subir nota de peso/ comprobante de compra con firma del productor |
|                                                         |                                                                   |                                                                                | Cancelar Confirmar                                                       |

| 🧐 INATrace                        | × +                                                                        |                              | O                                              |
|-----------------------------------|----------------------------------------------------------------------------|------------------------------|------------------------------------------------|
| $\leftrightarrow$ $\rightarrow$ G | ☆ inatrace-test.sunesis.si/es/my-stock/purchases/facility/13/purchases/new |                              | 🕶 Q 🚖 🗯 💽 Pausiert 🗄                           |
|                                   |                                                                            |                              | Claudia (Montaña Mágica Productores)           |
|                                   | Agricultor*                                                                | Cantidad (qq)*               | Precio por unidad (HNL/qq)*                    |
| 豊                                 | Juan Perez Rivera × - Código QR                                            | 8                            | 1000                                           |
|                                   | Nombre de la planta                                                        | Tara (qq)*                   | Descuento de precio para defectos<br>(HNI/aa)* |
| $\otimes$                         | Beneficio húmedo El Dorado                                                 | 0.03                         | 0                                              |
|                                   | Empleado de la cooperativa*                                                | Peso neto (gg)               | Precio final (HNL/ag)                          |
|                                   | Claudia Test × 👻                                                           | 7.97                         | 1000                                           |
|                                   |                                                                            | A pagar en primer pago (HNL) | Saldo pendiente (HNL)                          |
|                                   |                                                                            | 7970                         | 7970                                           |
|                                   |                                                                            | Forma de pago preferida*     |                                                |

### Pruebas adicionales

| Lista de las pruebas adicionales | Añadir el documento O |
|----------------------------------|-----------------------|
| Añadir el documento              |                       |
|                                  |                       |

Transferencia bancaria

Organico\*

Sí

Cancelar Guardar

× –

× –

### Documentar procesos

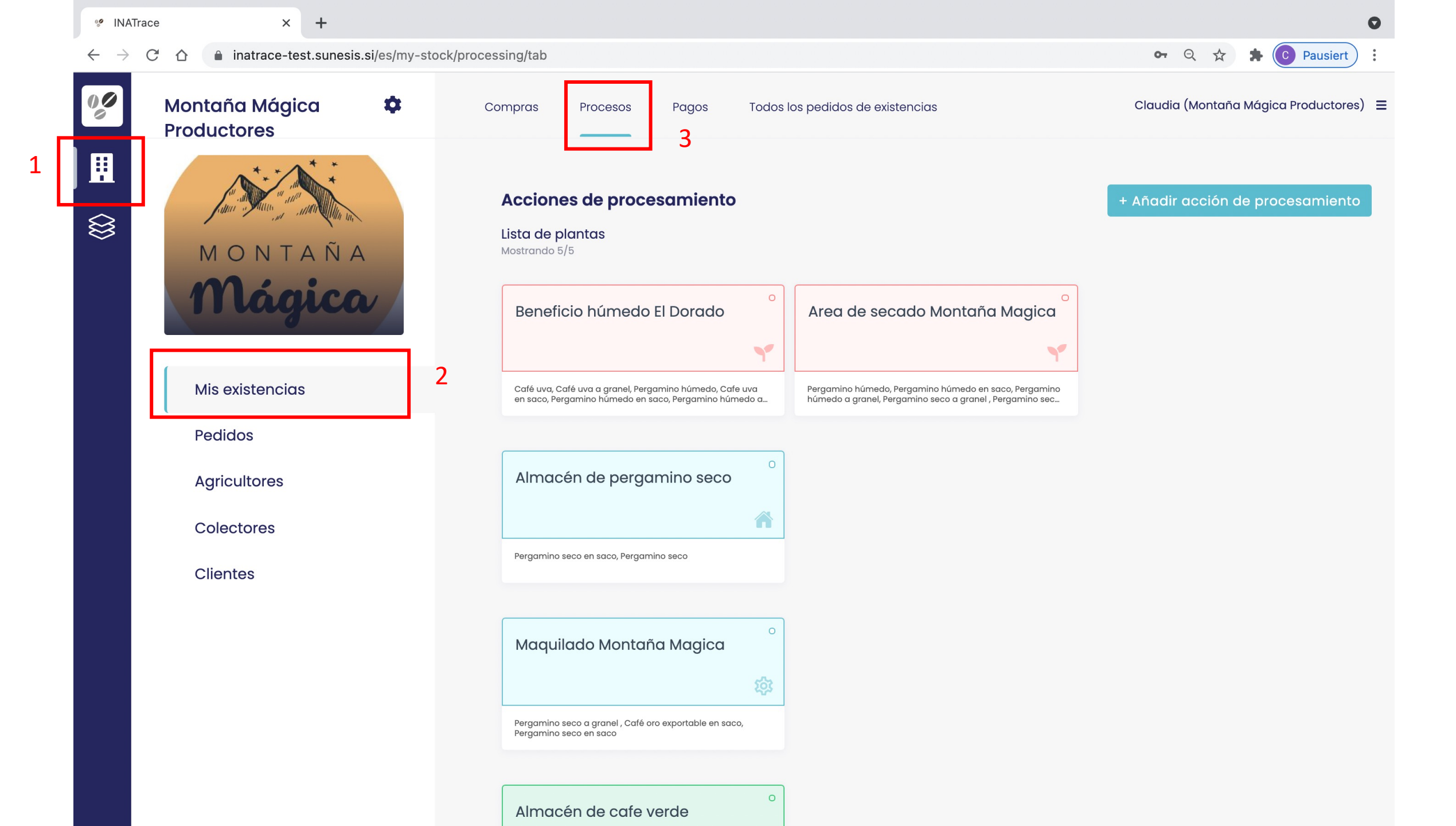

| 🧐 INATrac                         | ce × +                                  |                                                                                                    | 0                                    |
|-----------------------------------|-----------------------------------------|----------------------------------------------------------------------------------------------------|--------------------------------------|
| $\leftrightarrow$ $\rightarrow$ ( | C 🏠 inatrace-test.sunesis.si/es/my-stor | ck/processing/tab                                                                                                    | 🕶 Q 🛧 🗯 💽 Pausiert 🗄                 |
| 00                                | Montaña Mágica 🌼 🗘 Productores          | Compras Procesos Pagos Todos los pedidos de existencias                                                                                     | Claudia (Montaña Mágica Productores) |
|                                   | MONTAÑA                                 | Acciones de procesamiento<br>Lista de plantas<br>Mostrando 5/5                                                                              | + Añadir acción de procesamiento     |
|                                   | Mágica                                  | Beneficio húmedo El Dorado  Area de secado Montaña Magica                                                                                   |                                      |
|                                   | Mis existencias                         | c<br>e Beneficiado húmedo (Pergamino húmedo, Pergamino húmedo en saco, Pergamino<br>húmedo a granel, Pergamino seco a granel, Pergamino sec |                                      |
|                                   | Pedidos<br>Agricultores                 | Secado<br>Transporte del beneficio<br>húmedo al área de secado<br>Seleccionar<br>planta de inicio<br>del proceso                            |                                      |
|                                   | Clientes                                | Pergamino seco en saco, Pergamino seco                                                                                                    |                                      |
|                                   |                                         | Maquilado Montaña Magica                                                                                                    |                                      |
|                                   |                                         | Pergamino seco a granel , Café oro exportable en saco,<br>Pergamino seco en saco                                                            |                                      |
|                                   |                                         | Almacén de cafe verde                                                                                                    |                                      |

| 🧐 INATrac                         | се |              | ×              | +                    |                                    |          |                              | 0                                    |
|-----------------------------------|----|--------------|----------------|----------------------|------------------------------------|----------|------------------------------|--------------------------------------|
| $\leftrightarrow$ $\rightarrow$ ( | C  |              | inatrace-tes   | t.sunesis.si/es/my-s | stock/processing/19/facility/13/ne | 9W       |                              | 🖙 🔍 🛧 🌻 🕒 Pausiert 🗄                 |
| 00                                | 1  |              |                |                      |                                    |          |                              | Claudia (Montaña Mágica Productores) |
|                                   |    | Añadi        | r acción       |                      |                                    |          |                              |                                      |
|                                   |    | Elija la     | actividad q    | ue desea registr     | ar                                 |          |                              |                                      |
|                                   |    | Proc         | esamiento*     |                      |                                    |          |                              |                                      |
|                                   |    | Ben          | neficiado húm  | nedo                 |                                    | × •      |                              |                                      |
|                                   |    |              |                |                      |                                    |          |                              |                                      |
|                                   |    | Materia      | al a registra  | r = entra            | da al proceso                      |          | Resultados de registración = | salida de proceso                    |
|                                   |    | Plant        | ta*            |                      |                                    |          | Planta*                      |                                      |
|                                   |    | Ben          | eficio húmeo   | do El Dorado         |                                    | X 👻      | Beneficio húmedo El Dorado   | X v                                  |
|                                   |    | Desd         | le             | Hasta                |                                    |          | Nombre del lote interno *    |                                      |
|                                   |    | DD.          | MM.AAAA        | DD.MM.AAAA           | Q Buscar                           | Siltro   | LOTE221021 FTO               |                                      |
|                                   |    |              |                |                      |                                    |          | Fecha de procesamiento       |                                      |
|                                   |    | Añad         | dir nuevas tro | ansacciones          |                                    |          | 22. 10. 2021                 | ×                                    |
|                                   |    | S            | Seleccione to  | do (Cafe uva en so   | aco)                               |          |                              |                                      |
|                                   |    | $\checkmark$ | PT-Perez R     | Rivera-2021-10-22 (  | (Juan Perez Rivera)                | 8 / 8 qq | Tipo de semiproducto         |                                      |
|                                   |    | $\checkmark$ | PT-Lopez F     | Rodriguez-2021-10-   | -18 (Ana Lopez Rodriguez)          | 5 / 5 qq |                              | De charde                            |
|                                   |    | $\checkmark$ | PT-Chinch      | nilla-2021-10-18 (He | ernan Chinchilla)                  | 2 / 2 qq | Cantidad de entrada en qq    | Restante                             |
|                                   |    |              | PT-Perez R     | Rivera-2021-10-16 (  | Juan Perez Rivera)                 | 20 qq    | Cantidad de salida on da*    | 0.00                                 |
|                                   |    |              | PT-Lopez F     | Rodriguez-2021-10-   | -14 (Ana Lopez Rodriguez)          | 200 qq   | 8.5                          | Usar cantidad de entrada             |
|                                   |    |              |                | -                    |                                    |          |                              |                                      |

| 🧐 INATra                 | ace |              | ×               | +                   |                   |                   |            |    |                            |                                                            |                      |             |               | 0    |
|--------------------------|-----|--------------|-----------------|---------------------|-------------------|-------------------|------------|----|----------------------------|------------------------------------------------------------|----------------------|-------------|---------------|------|
| $\leftarrow \rightarrow$ | C   |              | inatrace-test   | .sunesis.si/es/my-s | tock/processing/1 | 9/facility/13/new |            |    |                            |                                                            | <b>0-</b> Q <u>7</u> | * 🔺 (       | C Pausiert    | ) :  |
| 00                       | 1   |              |                 |                     |                   |                   |            |    |                            | Cla                                                        | udia (Monto          | aña Mágio   | ca Productore | s) = |
|                          |     | Añac         | lir acción      |                     |                   |                   |            |    |                            |                                                            |                      |             |               |      |
|                          |     | Elija la     | a actividad qu  | ue desea registra   | ar                |                   |            |    |                            |                                                            |                      |             |               |      |
|                          |     | Pro          | cesamiento*     |                     |                   |                   |            |    |                            |                                                            |                      |             |               |      |
|                          |     | Ве           | eneficiado húm  | edo                 |                   |                   | × 👻        |    |                            |                                                            |                      |             |               |      |
|                          |     |              |                 |                     |                   |                   |            |    |                            |                                                            |                      |             |               |      |
|                          |     | Mater        | ial a registrar |                     |                   |                   |            | Re | sultados de registración   | 2) Sele                                                    | eccionar             | planta      | a de salid    | а    |
|                          |     | Plai         | nta*            |                     |                   |                   |            | P  | Planta*                    |                                                            |                      |             |               |      |
|                          |     | Be           | eneficio húmed  | o El Dorado         |                   |                   | × 👻        |    | Beneficio húmedo El Dorado |                                                            |                      |             | × 👻           |      |
|                          |     | Des          |                 | Hasta               | D Pupper          |                   |            | Ν  | Nombre del lote interno *  | <ol> <li>Código único para io<br/>en el sistema</li> </ol> |                      | a identific | ar lote       |      |
|                          |     |              |                 |                     | C Buscul          |                   |            | F  | Fecha de procesamiento     | - 1)                                                       |                      |             |               |      |
|                          |     | Año          | adir nuevas tra | insacciones         | 1) 56             | eleccionar café   | a procesar | r  | 22. 10. 2021               | 21 ×                                                       |                      |             |               |      |
|                          |     |              | Seleccione too  | do (Cafe uva en so  | aco)              |                   |            |    |                            |                                                            |                      |             |               |      |
|                          |     | $\checkmark$ | DT POINT R      | vera-2021-10-22 (   | Juan Peroz Rive   | ra)               | 8 / 8 qq   | Т  | lipo de semiproducto       |                                                            |                      |             |               |      |
|                          |     | $\checkmark$ | PT-Lopez R      | odriguez-2021-10-   | -18 (Ana Lopez R  | odriguez)         | 5 / 5 qq   |    | Pergamino húmedo en saco   |                                                            |                      |             |               |      |
|                          |     | $\checkmark$ | PT-Chinchi      | illa-2021-10-18 (He | ernan Chinchilla  | )                 | 2 / 2 qq   | C  | Cantidad de entrada en qq  | Restante                                                   |                      |             |               |      |
|                          |     |              | PT-Perez Ri     | ivera-2021-10-16 (. | Juan Perez River  | a)                | 20 aa      |    |                            | 0.00                                                       | 5)                   |             |               |      |
|                          |     |              | PT-Lopez R      | odriguez-2021-10-   | -14 (Ana Lopez R  | odriguez)         | 200 qq     |    | 8.5                        | Usar can                                                   | tidad de e           | entrada     |               |      |
|                          |     |              |                 |                     | ,                 |                   |            |    |                            |                                                            |                      |             |               |      |

| 0 <b>0</b> IN | ATra          | ace |  | × +                                      |                                   |        |                |                        |             |                           |          |            | 0     |
|---------------|---------------|-----|--|------------------------------------------|-----------------------------------|--------|----------------|------------------------|-------------|---------------------------|----------|------------|-------|
| ← -           | $\rightarrow$ | C   |  | inatrace-test.sunesis.si/es/my-ste       | ock/processing/19/facility/13/new |        |                |                        | <b>6-</b> Q | $\overrightarrow{\Delta}$ | * 🖸      | Pausiert   | ):    |
| 00            |               | 1   |  |                                          |                                   |        |                |                        | Claudia (Mc | ntaña                     | Mágica I | Productore | es) ≡ |
|               |               |     |  | PT-Rodriguez-2021-10-09 (juc             | ına Rodriguez)                    | 500 qq | Salidas        |                        |             |                           |          |            |       |
|               |               |     |  | PT-Nicolas Nicolas-2021-10-0             | 9 (Martin Nicolas                 | 50 qq  |                | Captidad (may 15 ag)   |             | Re                        | llenar   | +          |       |
| $\sim$        |               |     |  | Nicolas)<br>PT-Perez-2021-10-10 (Juan Pe | rez Rivera)                       | 220 gg | Numero de SAC* | Cantiada (max. i.5 qq) |             |                           |          | ៣          |       |
| $\otimes$     |               |     |  |                                          | ,                                 |        |                | Captidad (may 15 ag)   |             |                           |          |            |       |
|               |               |     |  |                                          |                                   |        | 2              |                        |             |                           |          | 圓          |       |
|               |               |     |  |                                          |                                   |        |                | Captidad (may 15 ag)   |             |                           |          | _          |       |
|               |               |     |  |                                          |                                   |        | 3              |                        |             |                           |          | 圓          |       |
|               |               |     |  |                                          |                                   |        | Número de SAC* | Captidad (max 15 aa)   |             |                           |          |            |       |
|               |               |     |  |                                          |                                   |        | 4              |                        |             |                           |          | ⑪          |       |
|               |               |     |  |                                          | En caso de reempaqu               | le:    | Número de SAC* | Cantidad (max. 1.5 aa) |             |                           |          |            |       |
|               |               |     |  |                                          | ingresar peso de cada             | 3      | 5              |                        |             |                           |          | 圓          |       |
|               |               |     |  |                                          | saco o llenar                     |        | Número de SAC* | Cantidad (max. 1.5 qq) |             |                           |          |            |       |
|               |               |     |  |                                          | automáticamente cor               | า      | 6              |                        |             |                           |          | 圓          |       |
|               |               |     |  |                                          | la cantidad máxima                |        | Número de SAC* | Cantidad (max. 1.5 qq) |             |                           |          |            |       |
|               |               |     |  |                                          | definida con el botón             |        | 7              |                        |             |                           |          | ⑪          |       |
|               |               |     |  |                                          | "rellenar"                        |        | Número de SAC* | Cantidad (max. 1.5 qq) |             |                           |          |            |       |
|               |               |     |  |                                          |                                   |        | 8              |                        |             |                           |          | ⑪          |       |
|               |               |     |  |                                          |                                   |        | Número de SAC* | Cantidad (max. 1.5 qq) |             |                           |          |            |       |
|               |               |     |  |                                          |                                   |        | 9              |                        |             |                           |          | ⑪          |       |
|               |               |     |  |                                          |                                   |        | Número de SAC* | Cantidad (max. 1.5 qq) |             |                           |          |            |       |
|               |               |     |  |                                          |                                   |        | 10             |                        |             |                           |          | ⑪          |       |

| 🖋 IN.             | ATrace |     | ×                                               | +                                      |                                                           |                  |                                                 | 0                                      |
|-------------------|--------|-----|-------------------------------------------------|----------------------------------------|-----------------------------------------------------------|------------------|-------------------------------------------------|----------------------------------------|
| $\leftrightarrow$ | C      | 仚   | inatrace-test                                   | sunesis.si/                            | es/my-stock/processing/19/facility/13                     | /new             |                                                 | ন্দ 🔍 🖈 🚺 Pausiert 🗄                   |
| 00                | ↑      |     |                                                 |                                        |                                                           |                  |                                                 | Claudia (Montaña Mágica Productores) 🗧 |
| <u></u>           |        |     | PT-Lopez R                                      | odriguez-2                             | 2021-10-14 (Ana Lopez Rodriguez)                          | 200 qq<br>800 qq | Cantidad de salida en qq*<br>8.5<br>Comentarios | Usar cantidad de entrada               |
|                   |        |     | Rodríguez<br>PT-Rodrígu<br>López)<br>PT-Rodrigu | Domíngue<br>Jez López-2<br>Jez-2021-10 | 2021-10-09 (Francisco Rodríguez<br>0-09 (juana Rodriguez) | 600 qq<br>500 qq | Comentarios                                     |                                        |
|                   |        |     | PT-Nicolas<br>Nicolas)<br>PT-Perez-2            | Nicolas-2<br>2021-10-10 (              | 021-10-09 (Martin Nicolas<br>Juan Perez Rivera)           | 50 qq<br>220 qq  |                                                 | 1                                      |
|                   |        | Pru | eba del proces                                  | amiento                                |                                                           |                  |                                                 |                                        |
|                   |        | Ot  | tros documentos                                 | de pruebo                              | ı                                                         |                  |                                                 | Añadir documento                       |
|                   |        | ſ   | Fecha*                                          |                                        | Tipo*                                                     |                  | Documento (JPG, PNG, PDF)*                      | Añadir documento                       |
|                   |        | L   | 22. 10. 2021                                    | ×                                      | Nota de peso                                              | × 👻              | Elija el archivo                                | Browse                                 |
|                   |        |     |                                                 |                                        |                                                           |                  |                                                 | Cancelar Confirmar                     |
|                   |        |     |                                                 |                                        |                                                           |                  |                                                 | Cancelar Confirmar                     |

null

| 00           | INAT          | race |
|--------------|---------------|------|
| $\leftarrow$ | $\rightarrow$ | C    |

 $\uparrow$ 

### inatrace-test.sunesis.si/es/my-stock/processing/19/facility/13/new C

+

🗣 🍳 🛧 🏞 💽 Pausiert

### Claudia (Montaña Mágica Productores) 🔳

 $\leftarrow$ 

00

| <            | PT-Perez Rivera-2021-10-22 (Juan Perez Rivera)                      | 8 / 8 qq |
|--------------|---------------------------------------------------------------------|----------|
| $\checkmark$ | PT-Lopez Rodriguez-2021-10-18 (Ana Lopez Rodriguez)                 | 5 / 5 qq |
| $\checkmark$ | PT-Chinchilla-2021-10-18 (Hernan Chinchilla)                        | 2 / 2 qq |
|              | PT-Perez Rivera-2021-10-16 (Juan Perez Rivera)                      | 20 qq    |
|              | PT-Lopez Rodriguez-2021-10-14 (Ana Lopez Rodriguez)                 | 200 qq   |
|              | PT-Rodríguez Domínguez-2021-10-11 (Virgilio<br>Rodríguez Domínguez) | 800 qq   |
|              | PT-Rodríguez López-2021-10-09 (Francisco Rodríguez<br>López)        | 600 qq   |
|              | PT-Rodriguez-2021-10-09 (juana Rodriguez)                           | 500 qq   |
|              | PT-Nicolas Nicolas-2021-10-09 (Martin Nicolas<br>Nicolas)           | 50 qq    |
|              | PT-Perez-2021-10-10 (Juan Perez Rivera)                             | 220 qq   |
|              |                                                                     |          |

| Restante<br>6.50<br>Usar cantidad de entrada |
|----------------------------------------------|
| Restante<br>6.50<br>Usar cantidad de entrada |
| 6.50<br>Usar cantidad de entrada             |
| Usar cantidad de entrada                     |
| Usar cantidad de entrada                     |
|                                              |
|                                              |
|                                              |
|                                              |
|                                              |
|                                              |
|                                              |

### Prueba del procesamiento

| Otros documentos de prueba | Añadir documento 🕈 |
|----------------------------|--------------------|
| Añadir documento           |                    |
| <u></u>                    | j                  |

### 0

### Revisar / editar / borrar procesos (SOLO ADMIN)

| → C ☆ inatrace-test.sunesis.si/es/my-stock/c | rders/tab?facilityId=15                                                                      | Q 🛧 🗭 Pausiert                                             |
|----------------------------------------------|----------------------------------------------------------------------------------------------|------------------------------------------------------------|
| Montaña Mágica 🌣<br>Productores              | Compras Procesos Pagos Todos los pedidos de existencias 1                                    | Claudia (Montaña Mágica Productores                        |
|                                              | Todos los pedidos de existencias                                                             |                                                            |
| MONTAÑA                                      | Planta<br>Maquilado Montaña Magica                                                           |                                                            |
| Mágica                                       | Lista de pedidos<br>Mostrando 3/3                                                            | Disponible solo × 🚉 Filtrar Seleccione SKU                 |
| Mis existencias                              | Cantidad                                                                                     | Fecha                                                      |
| Pedidos                                      | Fecha de /<br>producción Identificador Tipo Semiproducto Realizado Unidad<br>/<br>Disponible | Fecha del<br>d de último Estado Acciones<br>entrega cambio |
| Colectores                                   | Café oro<br>18.10.2021 Lote001Carlos PRO exportable en 64 / 64 / 64<br>saco                  | 2021-10-18<br>06:15 Disponible ditar Ver Borrar            |
| Clientes                                     | I8.10.2021Test1810201ClaudiaPROCafé oro<br>exportable en<br>saco55 / 55 /<br>55              | 2021-10-18<br>05:43 Disponible Iditar Ver Borrar           |
|                                              | Café oro<br>17.10.2021 Tets171021CS PRO exportable en 87 / 87 / 87 kg<br>saco                | 2021-10-17<br>Disponible ditar Ver Borrar<br>02:01         |
|                                              | Cantidades acumuladas                                                                        |                                                            |
|                                              |                                                                                              |                                                            |

# Añadir pagos

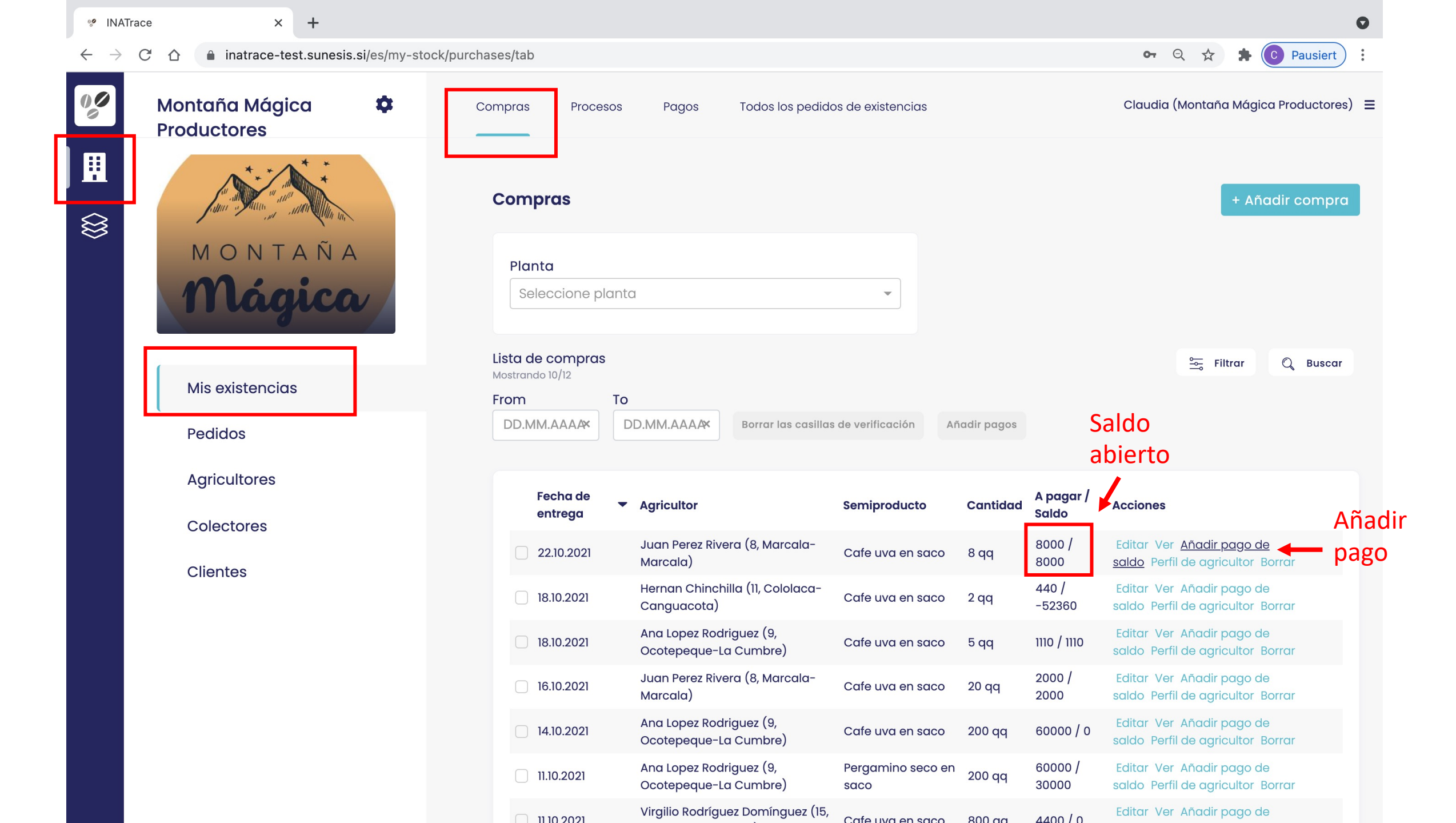

| 🧐 INATrace                      | × +                                                                               | •                                        |  |
|---------------------------------|-----------------------------------------------------------------------------------|------------------------------------------|--|
| $\leftrightarrow \rightarrow c$ |                                                                                   | 🖙 Q 🕁 🕏 Pausiert 🗄                       |  |
|                                 |                                                                                   | Claudia (Montaña Mágica Productores)   = |  |
| ▦                               | Fecha de pago*                                                                    |                                          |  |
|                                 | Posibilidad de pago a partir de<br>Montaña Mágica Productores<br>Recipiente       | Seleccionar<br>fecha de pago             |  |
|                                 | Empresa                                                                           |                                          |  |
|                                 | Agricultor Juan Perez Rivera   Referencia del pedido   PT-Perez Rivera-2021-10-22 |                                          |  |
|                                 | Forma de pago preferida<br>Transferencia bancaria                                 |                                          |  |
|                                 | Propósito de pago*                                                                |                                          |  |
|                                 | Pago initial × 🔺                                                                  |                                          |  |
|                                 | Pago por adelantado<br>Pago initial                                               | propósito de pago                        |  |
|                                 | Bono de miembro<br>Prima para mujeres                                             |                                          |  |
|                                 | Pago de la factura<br>Bono orgánico                                               |                                          |  |
|                                 | Bono Fairtrade                                                                    |                                          |  |
|                                 | Importo pagado al garicultor (HNI)*                                               |                                          |  |

| 🧐 INAT                   | race | × +                  |                     |             |             |               |      |  |            |           |  |   |             |         |          |              | 0    |
|--------------------------|------|----------------------|---------------------|-------------|-------------|---------------|------|--|------------|-----------|--|---|-------------|---------|----------|--------------|------|
| $\leftarrow \rightarrow$ | C    | ☆ a inatrace-test.su | Inesis.si/es/my-sto | ock/payment | its/purchas | se-order/113, | /new |  |            |           |  |   | <b>0-</b> Q | ☆       | * (      | Pausiert     | ) :  |
| 00                       | 1    |                      |                     |             |             |               |      |  |            |           |  | C | laudia (M   | lontañc | a Mágicc | a Productore | s) = |
|                          |      | Fecha de pago*       |                     |             |             |               |      |  |            |           |  |   |             |         |          |              |      |
| $\Diamond$               |      | 22. 10. 2021         |                     |             |             |               | ^    |  |            |           |  |   |             |         |          |              |      |
| $\approx$                |      | Posibilidad de pago  | o a partir de       |             |             |               |      |  |            |           |  |   |             |         |          |              |      |
|                          |      | Montaña Mágica Pr    | roductores          |             |             |               |      |  |            |           |  |   |             |         |          |              |      |
|                          |      | Recipiente           |                     |             |             |               |      |  |            |           |  |   |             |         |          |              |      |
|                          |      | C Empresa<br>o       |                     |             |             |               | •    |  |            |           |  |   |             |         |          |              |      |
|                          |      | ├ Colector<br>o      |                     |             |             |               | Ŧ    |  |            |           |  |   |             |         |          |              |      |
|                          |      | L Agricultor         | Juan Perez Riv      | /era        |             |               | •    |  |            |           |  |   |             |         |          |              |      |
|                          |      | Referencia del pedi  | ido                 |             |             |               |      |  |            |           |  |   |             |         |          |              |      |
|                          |      | PT-Perez Rivera-20   | 21-10-22            |             |             |               |      |  |            |           |  |   |             |         |          |              |      |
|                          |      | Forma de pago pre    | eferida             |             |             |               |      |  |            |           |  |   |             |         |          |              |      |
|                          |      | Transferencia banc   | caria               |             |             |               | ~    |  |            |           |  |   |             |         |          |              |      |
|                          |      | Propósito de pago*   | k                   |             |             |               |      |  |            |           |  |   |             |         |          |              |      |
|                          |      | Pago initial         |                     |             |             |               | × •  |  |            |           |  |   |             |         |          |              |      |
|                          |      | Tipo de pago*        |                     |             |             |               |      |  |            |           |  |   |             |         |          |              |      |
|                          |      | Seleccionar opción   | ۱                   |             |             |               |      |  |            |           |  |   |             |         |          |              |      |
|                          |      | Efectivo             |                     |             |             |               |      |  | Selecciona | r tipo de |  |   |             |         |          |              |      |
|                          |      | Transferencia ba     | Incaria             |             |             |               |      |  | pago       |           |  |   |             |         |          |              |      |
|                          |      | Cheque               |                     |             |             |               |      |  |            |           |  |   |             |         |          |              |      |
|                          |      | Abono                |                     |             |             |               |      |  |            |           |  |   |             |         |          |              |      |
|                          |      |                      |                     |             |             |               |      |  |            |           |  |   |             |         |          |              |      |

Importe pagado al agricultor (HNI)\*

| 🧐 INATrace                             | × +                                                                    |                            | 0                                        |
|----------------------------------------|------------------------------------------------------------------------|----------------------------|------------------------------------------|
| $\leftarrow \  \  \rightarrow \  \  G$ | ☆ inatrace-test.sunesis.si/es/my-stock/payments/purchase-order/113/new |                            | 🕶 Q 🛠 🛸 💽 Pausiert 🗄                     |
|                                        |                                                                        |                            | Claudia (Montaña Mágica Productores)   ☰ |
|                                        | Transferencia bancaria                                                 | <b>~</b>                   |                                          |
| <u>H</u>                               | Propósito de pago*                                                     |                            |                                          |
| $\Diamond$                             | Pago initial >                                                         | × 👻                        |                                          |
| 8                                      | Tipo de pago*                                                          |                            |                                          |
|                                        | transferencia bancaria                                                 | × -                        |                                          |
|                                        | Comprado (qq)                                                          |                            |                                          |
|                                        | 8                                                                      |                            |                                          |
|                                        | Saldo pendiente (HNL)                                                  |                            |                                          |
|                                        | 8000                                                                   |                            |                                          |
|                                        | Importe pagado al agricultor (HNL)*                                    |                            |                                          |
|                                        | 8000                                                                   |                            |                                          |
|                                        | Importe pagado al colector (HNL)                                       | Definir importe a pago     |                                          |
|                                        | 0                                                                      |                            |                                          |
|                                        | Total pagado (HNL)                                                     |                            |                                          |
|                                        | 8000                                                                   |                            |                                          |
|                                        | Número del recibo*                                                     |                            |                                          |
|                                        | Introduzca el número del recibo                                        |                            |                                          |
|                                        | Tipo* Recibo firmado (PDF/PNG/JPG)*                                    | Número de recibo /         |                                          |
|                                        | Recibo - Elija el archivo Browse                                       | comprobante de pago        |                                          |
|                                        |                                                                        |                            |                                          |
|                                        |                                                                        | Subir recibo / comprobante |                                          |
|                                        |                                                                        | de pago                    | Cancelar Confirmar                       |

| 📽 INATr                  | ace × +                                    |                                                |                                   |                     |                           |             |                    |                                |                         |                     | 0          |
|--------------------------|--------------------------------------------|------------------------------------------------|-----------------------------------|---------------------|---------------------------|-------------|--------------------|--------------------------------|-------------------------|---------------------|------------|
| $\leftarrow \rightarrow$ | C 🗅 inatrace-test.sunesis.si/es/my-stock/p | urchases/tab                                   |                                   |                     |                           |             |                    | <b>୦-</b> ପ୍                   | ☆                       | 🖈 💽 Pau             | usiert :   |
| 00                       | Montaña Mágica 🏼 🌣<br>Productores          | Compras Procesos                               | Pagos                             | Todos los pedido    | s de existencias          |             |                    | Claudia (M                     | ontaña N                | 1ágica Produ        | uctores) ≡ |
|                          | MONTAÑA                                    | Compras                                        |                                   |                     |                           |             |                    |                                | t                       | Añadir co           | mpra       |
|                          | Mágica                                     | Seleccione plant                               | ta                                |                     | •                         |             |                    |                                |                         |                     |            |
|                          | Mis existencias                            | Lista de compras<br>Mostrando 10/12<br>From To | <b>)</b>                          |                     |                           |             |                    |                                | ŝ≕ Filtra               | ır Q E              | 3uscar     |
|                          | Pedidos                                    | DD.MM.AAAA                                     | DD.MM.AAAA                        | Borrar las casillas | de verificación Ar        | íadir pagos |                    | Saldo al                       | biert                   | 0 0                 |            |
|                          | Agricultores                               | Fecha de<br>entrega                            | Agricultor                        |                     | Semiproducto              | Cantidad    | A pagar /<br>Saldo | Acciones                       |                         |                     |            |
|                          |                                            | 22.10.2021                                     | Juan Perez Rivero<br>Marcala)     | a (8, Marcala-      | Cafe uva en saco          | 8 qq        | 8000 / 0           | Editar Ver A<br>saldo Perfil d | ñadir paç<br>le agricul | 30 de<br>tor Borrar |            |
|                          | Clientes                                   | 18.10.2021                                     | Hernan Chinchill<br>Canguacota)   | a (11, Cololaca-    | Cafe uva en saco          | 2 qq        | 440 /<br>-52360    | Editar Ver A<br>saldo Perfil d | ñadir paç<br>le agricul | 30 de<br>tor Borrar |            |
|                          |                                            | 18.10.2021                                     | Ana Lopez Rodriç<br>Ocotepeque-La | juez (9,<br>Cumbre) | Cafe uva en saco          | 5 qq        | 1110 / 1110        | Editar Ver A<br>saldo Perfil d | ñadir paç<br>le agricul | go de<br>tor Borrar |            |
|                          |                                            | 16.10.2021                                     | Juan Perez Rivero<br>Marcala)     | a (8, Marcala-      | Cafe uva en saco          | 20 qq       | 2000 /<br>2000     | Editar Ver A<br>saldo Perfil d | ñadir paç<br>le agricul | go de<br>tor Borrar |            |
|                          |                                            | 14.10.2021                                     | Ana Lopez Rodriç<br>Ocotepeque-La | juez (9,<br>Cumbre) | Cafe uva en saco          | 200 qq      | 60000 / 0          | Editar Ver A<br>saldo Perfil d | ñadir paç<br>le agricul | go de<br>tor Borrar |            |
|                          |                                            | 11.10.2021                                     | Ana Lopez Rodrig<br>Ocotepeque-La | juez (9,<br>Cumbre) | Pergamino seco en<br>saco | 200 qq      | 60000 /<br>30000   | Editar Ver A<br>saldo Perfil d | ñadir paç<br>le agricul | go de<br>tor Borrar |            |
|                          |                                            | 1110 2021                                      | Virgilio Rodrígue:                | z Domínguez (15,    |                           | 800 gg      | 4400 / 0           | Editar Ver A                   | ñadir paç               | go de               |            |

### Procesar pedidos

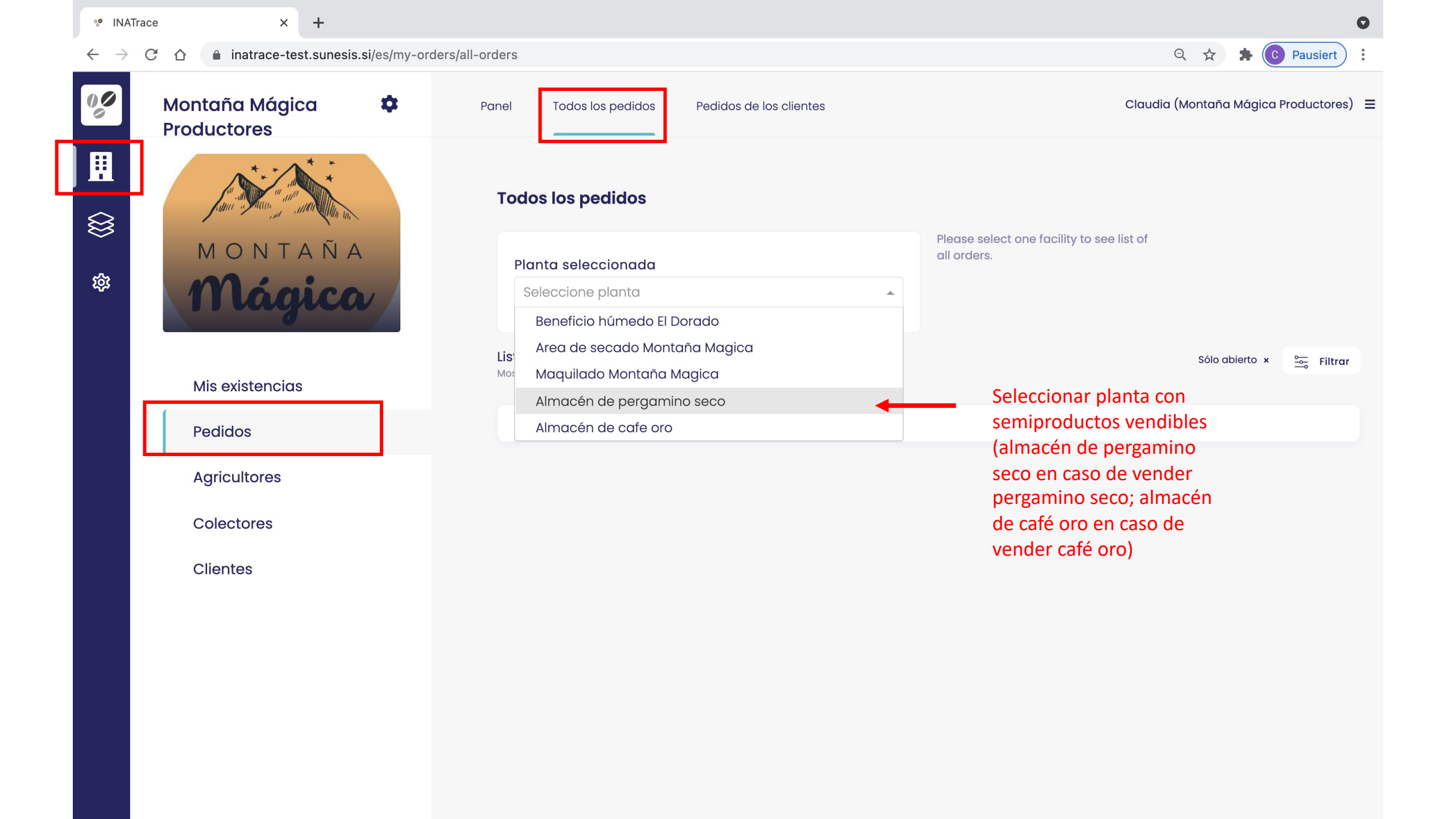

| 🧐 INATrac                         | e × +                                         |                                                      |                                                 |                |                           |                        |            |                           | 0                 |
|-----------------------------------|-----------------------------------------------|------------------------------------------------------|-------------------------------------------------|----------------|---------------------------|------------------------|------------|---------------------------|-------------------|
| $\leftrightarrow$ $\rightarrow$ C | 💈 🏠 🔒 inatrace-test.sunesis.si/es/my-orders/a | all-orders?facilityId=1                              | 6                                               |                |                           |                        |            | २ 🛧 🗯 (                   | C Pausiert        |
| 00                                | Montaña Mágica 🌼<br>Productores               | Panel Todos                                          | los pedidos Ped                                 | idos de los cl | entes                     |                        | Cl         | audia (Montaña Mágic      | ca Productores) 😑 |
|                                   |                                               | Todos los p                                          | edidos                                          |                |                           |                        |            |                           |                   |
| ŝ                                 | MONTAÑA<br>Mágica                             | Planta sele<br>Almacén o<br>SKU selecc<br>Seleccione | ccionada<br>le pergamino seco<br>onado<br>e SKU |                | × •                       |                        |            |                           |                   |
|                                   | Mis existencias                               |                                                      |                                                 |                |                           |                        |            |                           |                   |
|                                   | Pedidos                                       | <b>Lista de pedid</b><br>Mostrando 1/1               | S                                               |                |                           |                        |            | Sólo abierto              | × 🚔 Filtrar       |
|                                   | Agricultores                                  | Fecha de<br>entrega                                  | ▲ SKU                                           | Cliente        | Drder<br>D A la planta    | Cantidad /<br>Cumplido | Unidad kgs | Hora del<br>último cambio | Acciones          |
|                                   | Clientes                                      | 2021-11-01                                           | Pergamino seco<br>en saco                       | Export<br>Pros | Almacén de<br>pergamino s | 300 / 0                | qq 1380    | 00 2021-10-26 04:33       | Editar Ver        |
|                                   |                                               |                                                      |                                                 |                |                           |                        |            |                           |                   |

| 🖋 INA                    | Trace | ×                  | +                                                  |                    |                            | •                                    |
|--------------------------|-------|--------------------|----------------------------------------------------|--------------------|----------------------------|--------------------------------------|
| $\leftarrow \rightarrow$ | C     | ☆ inatrace-te      | est.sunesis.si/es/my-stock/processing/update/shipn | nent-order/341     |                            | 아 Q ☆ 🛪 💿 :                          |
| 00                       | 1     |                    |                                                    |                    |                            | Claudia (Montaña Mágica Productores) |
| <b>∷</b><br>⊗            |       | Actualizar la ac   | cción de envío                                     |                    |                            |                                      |
| 錼                        |       | Elija la actividad | que desea registrar                                |                    |                            |                                      |
|                          |       | Procesamiento      | *                                                  |                    |                            |                                      |
|                          |       | Pedido de perç     | gamino seco al productor                           | •                  |                            |                                      |
|                          |       |                    |                                                    | Seleccionar todos  | s los sacos                |                                      |
|                          |       |                    |                                                    | que quiere anadir  | r a este                   |                                      |
|                          |       | Material a registr | ar                                                 | peuluo             | Resultados de registración |                                      |
|                          |       | Montaña Mágico     | a Productores                                      |                    | Export Pros                |                                      |
|                          |       | Planta*            |                                                    |                    | Planta*                    |                                      |
|                          |       | Almacén de pe      | ergamino seco (Montaña Magica Productores)         | •                  | Almacén de pergamino seco  | ·                                    |
|                          |       | Desde              | Hasta                                              |                    | Nombre del lote interno *  |                                      |
|                          |       | DD.MM.AAAA         | DD.MM.A AAX Q Buscar                               |                    | ORDEN25102021              |                                      |
|                          |       |                    |                                                    |                    | Fecha de procesamiento     |                                      |
|                          |       | Añadir nuevas t    | ansacciones                                        |                    | 26. 10. 2021               | ×                                    |
|                          |       | Seleccione t       | odo (Pergamino seco en saco)                       |                    |                            |                                      |
|                          |       |                    | 21/200                                             | 1.5 / 1.5 qq       | Tipo de semiproducto       |                                      |
|                          |       |                    | 21/199                                             | 1.5 / 1.5 gg       | Pergamino seco en saco     |                                      |
|                          |       |                    |                                                    | 15/15 cc           | Cantidad de entrada en qq  | Restante                             |
|                          |       | LOTE2510           | 130                                                | 1.0 / 1.0 <b>Y</b> | 150.00                     | 150.00                               |

| 🧐 INAT                   | Trace |                       | × +                              |                                            | 0                                    |
|--------------------------|-------|-----------------------|----------------------------------|--------------------------------------------|--------------------------------------|
| $\leftarrow \rightarrow$ | C     |                       | inatrace-test.sunesis.si/es/my-s | stock/processing/update/shipment-order/341 | କ ର୍ 🎓 🕏 🗄                           |
| 00                       | 1     |                       |                                  |                                            | Claudia (Montaña Mágica Productores) |
| Ħ                        |       | <ul><li>✓</li></ul>   | LOTE251021/111                   | 1.5 / 1.5 qq                               |                                      |
|                          |       | <ul> <li>✓</li> </ul> | LOTE251021/110                   | 1.5 / 1.5 qq                               |                                      |
| $\bigotimes$             |       | <ul> <li>✓</li> </ul> | LOTE251021/109                   | 1.5 / 1.5 qq                               |                                      |
|                          |       | <ul><li>✓</li></ul>   | LOTE251021/108                   | 1.5 / 1.5 qq                               |                                      |
| क्ष                      |       | <ul> <li>✓</li> </ul> | LOTE251021/107                   | 1.5 / 1.5 qq                               |                                      |
|                          |       | <ul><li>✓</li></ul>   | LOTE251021/106                   | 1.5 / 1.5 qq                               |                                      |
|                          |       | V                     | LOTE251021/105                   | 1.5 / 1.5 qq                               |                                      |
|                          |       | <ul> <li>✓</li> </ul> | LOTE251021/104                   | 1.5 / 1.5 qq                               |                                      |
|                          |       | V                     | LOTE251021/103                   | 1.5 / 1.5 qq                               |                                      |
|                          |       | $\checkmark$          | LOTE251021/102                   | 1.5 / 1.5 qq                               |                                      |
|                          |       | <ul><li>✓</li></ul>   | LOTE251021/101                   | 1.5 / 1.5 qq                               |                                      |
|                          |       |                       |                                  |                                            |                                      |
|                          |       | Prue                  | ba del procesamiento             |                                            |                                      |

| Otros documentos de prueba |      |  |
|----------------------------|------|--|
| Añadir documento           |      |  |
|                            | <br> |  |

Cancelar Confirmar

### Configuración de empresa (SOLO ADMIN)

| 🧐 INATra                        | ace × +                                 |                                         |                                     |                                            |                       |                                  |                                          |          |
|---------------------------------|-----------------------------------------|-----------------------------------------|-------------------------------------|--------------------------------------------|-----------------------|----------------------------------|------------------------------------------|----------|
| $\leftrightarrow$ $\rightarrow$ | C 🗅 inatrace-test.sunesis.si/es/my-     | -stock/purchases/tab                    |                                     |                                            |                       | 07                               | २ 🖈 🗯 💽 Р                                | ausiert  |
| 00<br>0                         | Montaña Mágica 🔅<br>Productores         | Compras P                               | rocesos Pagos                       | Todos los pedidos de existencias           |                       | Claudia                          | , Montaña Mágica Proc                    | ductores |
|                                 | and and and and and and and and and and | Acceso a c<br>Compros                   | configuración -                     | – opción 1                                 |                       |                                  | + Añadir c                               | compro   |
|                                 | MONTAÑA<br>Mágica                       | Planta<br>Seleccior                     | ne planta                           | •                                          |                       |                                  |                                          |          |
|                                 | Mis existencias                         | Lista de com<br>Mostrando 10/12<br>Erom | pras                                |                                            |                       |                                  | Sec. Filtrar Q                           | Buscar   |
|                                 | Pedidos                                 | DD.MM.AAA                               | AX DD.MM.AAAAX                      | Borrar las casillas de verificación        | Añadir pagos          |                                  |                                          |          |
|                                 | Agricultores                            | Fecha                                   | de 🔻 Agricultor                     | Semiproducto                               | Cantidad A po<br>Salc | agar /<br>Acciones               |                                          |          |
|                                 | Clientes                                | 22.10.20                                | Juan Perez River<br>Marcala)        | ra (8, Marcala-<br>Cafe uva en saco        | 8 qq 800              | 0 / 0 Editar Ver<br>saldo Perf   | Añadir pago de<br>I de agricultor Borrar |          |
|                                 | Chentes                                 | 18.10.20                                | )21 Hernan Chinchil<br>Canguacota)  | la (11, Cololaca-<br>Cafe uva en saco      | 2 qq -523             | / Editar Ver<br>360 saldo Perf   | Añadir pago de<br>I de agricultor Borrar |          |
|                                 |                                         | 18.10.20                                | 21 Ana Lopez Rodri<br>Ocotepeque-La | guez (9, Cafe uva en saco<br>Cumbre)       | 5 qq 1110             | / 1110 Editar Ver<br>saldo Perf  | Añadir pago de<br>I de agricultor Borrar |          |
|                                 |                                         | 16.10.20                                | Juan Perez River<br>Marcala)        | ra (8, Marcala-<br>Cafe uva en saco        | 20 qq 200<br>20 0     | 0 / Editar Ver<br>0 saldo Perf   | Añadir pago de<br>I de agricultor Borrar |          |
|                                 |                                         | 14.10.20                                | Ana Lopez Rodri<br>Ocotepeque-La    | guez (9, Cafe uva en saco<br>Cumbre)       | 200 qq 600            | 00 / 0 Editar Ver<br>saldo Perf  | Añadir pago de<br>I de agricultor Borrar |          |
|                                 |                                         | 11.10.202                               | 21 Ana Lopez Rodri<br>Ocotepeque-La | guez (9, Pergamino seco er<br>Cumbre) saco | 200 qq 600<br>300     | 00 / Editar Ver<br>00 saldo Perf | Añadir pago de<br>I de agricultor Borrar |          |
|                                 |                                         |                                         | Virgilio Rodrígue                   | z Domínguez (15,                           | 800 gg 440            | o / o Editar Ver                 | Añadir pago de                           |          |

| INATrace × +                                 |                                                |                                                  |                           |                         |                                                                |
|----------------------------------------------|------------------------------------------------|--------------------------------------------------|---------------------------|-------------------------|----------------------------------------------------------------|
| → C ☆ a inatrace-test.sunesis.si/es/my-stock | /purchases/tab                                 |                                                  |                           |                         | 🖙 Q 🛧 🇯 💽 Pausiert                                             |
| Montaña Mágica 🌣<br>Productores              | Compras Procesos                               | Pagos Todos los pedido                           | os de existencias         |                         | Claudia (Montaña Mágica Productor                              |
|                                              | Compras                                        | Acceso a                                         | configuraci               | ón – opción 2           | Productos<br>Perfil del usuario<br>Perfil de la empresa        |
| MONTAÑA<br>Mágica                            | Planta<br>Seleccione plan                      | ta                                               | •                         |                         | Cerrar sesión<br>Acerca de                                     |
| Mis existencias                              | Lista de compras<br>Mostrando 10/12<br>From Ta | )                                                |                           |                         | 🖳 Filtrar 🔍 Busco                                              |
| Pedidos                                      | DD.MM.AAAA                                     | DD.MM.AAAA Borrar las casillas                   | a de verificación Añ      | iadir pagos             |                                                                |
| Agricultores                                 | Fecha de<br>entrega                            | ' Agricultor                                     | Semiproducto              | A pagar /<br>Saldo      | Acciones                                                       |
| Colectores                                   | 22.10.2021                                     | Juan Perez Rivera (8, Marcala-<br>Marcala)       | Cafe uva en saco          | 8 qq 8000 / 0           | Editar Ver Añadir pago de<br>saldo Perfil de agricultor Borrar |
| Clientes                                     | 18.10.2021                                     | Hernan Chinchilla (11, Cololaca-<br>Canguacota)  | Cafe uva en saco          | 2 qq 440 /<br>-52360    | Editar Ver Añadir pago de<br>saldo Perfil de agricultor Borrar |
|                                              | 18.10.2021                                     | Ana Lopez Rodriguez (9,<br>Ocotepeque-La Cumbre) | Cafe uva en saco          | 5 qq 1110 / 1110        | Editar Ver Añadir pago de<br>saldo Perfil de agricultor Borrar |
|                                              | 16.10.2021                                     | Juan Perez Rivera (8, Marcala-<br>Marcala)       | Cafe uva en saco          | 20 qq 2000 /<br>2000    | Editar Ver Añadir pago de<br>saldo Perfil de agricultor Borrar |
|                                              | 14.10.2021                                     | Ana Lopez Rodriguez (9,<br>Ocotepeque-La Cumbre) | Cafe uva en saco          | 200 qq 60000 / 0        | Editar Ver Añadir pago de<br>saldo Perfil de agricultor Borrar |
|                                              | 11.10.2021                                     | Ana Lopez Rodriguez (9,<br>Ocotepeque-La Cumbre) | Pergamino seco en<br>saco | 200 qq 60000 /<br>30000 | Editar Ver Añadir pago de<br>saldo Perfil de agricultor Borrar |
|                                              | 11 10 2021                                     | Virgilio Rodríguez Domínguez (15,                | Cafe una en sace          | 800 ag 4400 / 0         | Editar Ver Añadir pago de                                      |

| 🧐 INATrace                                      |       | ×                   | +                    |                 |             |                   |                  |                                |                      |         |     |       |             |        |       |               | 0       |
|-------------------------------------------------|-------|---------------------|----------------------|-----------------|-------------|-------------------|------------------|--------------------------------|----------------------|---------|-----|-------|-------------|--------|-------|---------------|---------|
| $\leftarrow \  \  \rightarrow \  \  \mathbf{G}$ |       | inatrace-test       | t.sunesis.si/es/co   | ompanies/10     | /company    |                   |                  |                                |                      |         |     |       | <b>0-</b> 6 | 2 \$   | *     | C Pausie      | ert :   |
| 00                                              |       |                     |                      | ſ               | Empresa     | Usuarios          | Plantas          | Acciones de procesamiento      | Traducciones         |         |     | Cla   | udia (I     | Montaŕ | ia Má | gica Producto | ores) 😑 |
| 盟                                               | Edit  | ar empresa          |                      |                 |             | Perfi             | l de emp         | oresa                          |                      |         |     |       |             |        |       |               |         |
|                                                 | Infor | mación básic        | a                    |                 |             |                   |                  |                                |                      |         |     |       |             |        |       |               |         |
|                                                 | Año   | ada informació      | on sobre su emp      | presa, com      | o el nombre | e, el logo, la di | rección, la info | ormación de contacto, el sitio | web y las URL de las | redes s | soc | ales. |             |        |       |               |         |
|                                                 | No    | mbre de la en       | npresa               |                 |             |                   |                  |                                |                      |         |     |       |             |        |       |               |         |
|                                                 | N     | Iontaña Mágico      | a Productores        |                 |             |                   |                  |                                |                      |         |     |       |             |        |       |               |         |
|                                                 | Ab    | reviación de la     | a empresa            |                 |             |                   |                  |                                |                      |         |     |       |             |        |       |               |         |
|                                                 | 18    | 3 c                 |                      |                 |             |                   |                  |                                |                      |         |     |       |             |        |       |               |         |
|                                                 | Loc   | o de la empre       | sa*                  |                 |             |                   |                  |                                |                      |         |     |       |             |        |       |               |         |
|                                                 | N     | iontana Mágico      | a-01.png             |                 |             |                   |                  |                                | Browse               | Û       |     |       |             |        |       |               |         |
|                                                 | Sub   | a el logo de la emp | presa en alta resolu | ución (JPEG, JI | PG, PNG)    |                   |                  |                                |                      |         |     |       |             |        |       |               |         |
|                                                 |       |                     |                      |                 |             |                   |                  |                                |                      |         |     |       |             |        |       |               |         |
|                                                 | Sede  | e de la empre       | sa                   |                 |             |                   |                  |                                |                      |         |     |       |             |        |       |               |         |
|                                                 |       |                     |                      |                 |             |                   |                  |                                |                      |         |     |       |             |        |       |               |         |
|                                                 | Dir   | ección              |                      |                 |             |                   |                  |                                |                      |         |     |       |             |        |       |               |         |
|                                                 | C     | alle Bonita         |                      |                 |             |                   |                  |                                |                      |         |     |       |             |        |       |               |         |
|                                                 | Ciu   | ıdad                |                      |                 |             |                   |                  | al / apartado de correos       |                      |         |     |       |             |        |       |               |         |
|                                                 | N     | larcala             |                      |                 |             |                   |                  |                                |                      |         |     |       |             |        |       |               |         |
|                                                 | Est   | ado / Departa       | imento / Muni        | cipio           |             | <b>ا</b>          |                  |                                |                      |         |     |       |             |        |       |               |         |
|                                                 | Lo    | a paz               |                      |                 |             |                   | Honauras         |                                | X 💌                  |         |     |       |             |        |       |               |         |

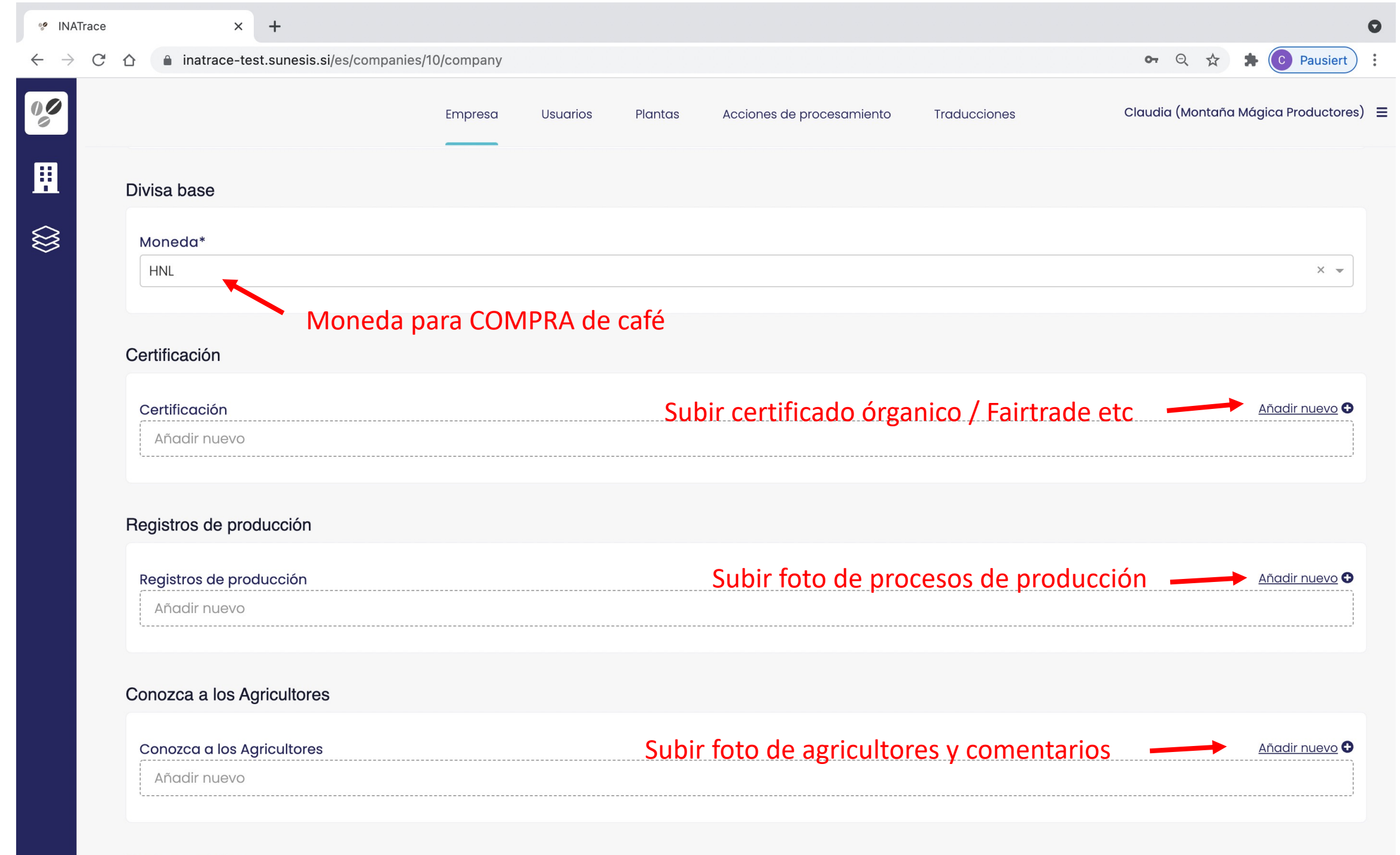

Dedee eesiele

| 🧐 INATrace                 | e X               | +                         |                   |                |                 |                           |              | •                                        |
|----------------------------|-------------------|---------------------------|-------------------|----------------|-----------------|---------------------------|--------------|------------------------------------------|
| $\leftarrow \rightarrow c$ | 🗄 🏠 🔒 inatrace-te | est.sunesis.si/es/compani | es/10/company     |                |                 |                           |              | 🕶 Q 🛧 🛊 🚺 Pausiert 🗄                     |
| 00                         |                   |                           | Empresa           | Usuarios       | Plantas         | Acciones de procesamiento | Traducciones | Claudia (Montaña Mágica Productores)   ☰ |
|                            | Conozca a los A   | gricultores               |                   |                |                 |                           |              | <u>Añadir nuevo</u> 🔂                    |
|                            | Añadir nuevo      |                           |                   |                |                 |                           |              |                                          |
|                            |                   |                           |                   |                |                 |                           |              |                                          |
|                            | Redes sociales    |                           |                   |                |                 |                           |              |                                          |
|                            | Introduzca los e  | nlaces URL de sus redes   | s sociales (Faceb | ook, Instagrar | n, Twitter, You | uTube, otro)              |              |                                          |
|                            | URL de la págir   | na web de Facebook        |                   |                |                 |                           |              | <i>B</i>                                 |
|                            | URL de la págir   | na web de Instagram       |                   |                |                 |                           |              | Ø                                        |
|                            | URL de la págir   | na web de Twitter         |                   |                |                 |                           |              | Z                                        |
|                            | URL de la págir   | na web de YouTube         |                   |                |                 |                           |              | <i>B</i>                                 |
|                            | URL de otra pá    | gina web                  |                   |                |                 |                           |              | R                                        |
|                            |                   |                           |                   |                |                 |                           |              |                                          |

Volver Comprobación de validación Guardar

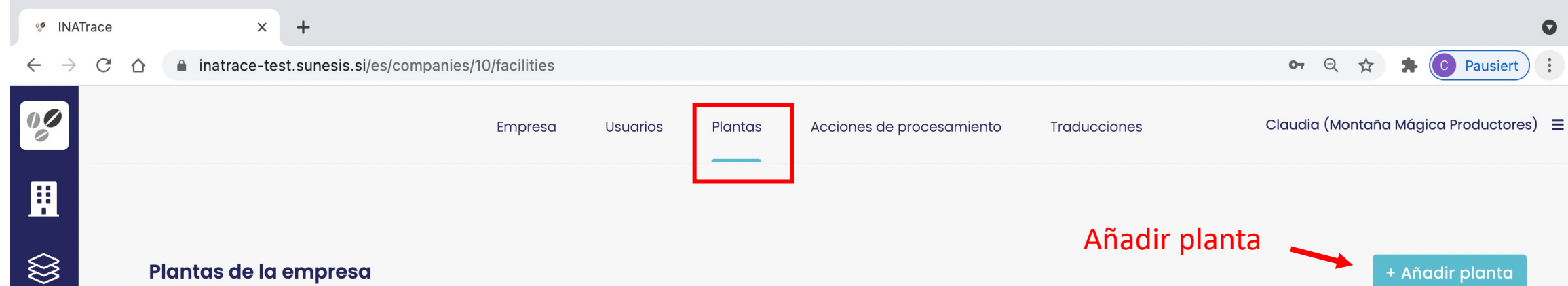

### Lista de plantas

Mostrando 5/5

### Editar configuración de planta

| Nombre 🔺                      | Tipo de planta   | Semiproductos vendibles | Ubicación                | Acciones |
|-------------------------------|------------------|-------------------------|--------------------------|----------|
| Beneficio húmedo El Dorado    | Beneficio húmedo |                         | Montañita, Honduras      | Editar   |
| Area de secado Montaña Magica | Beneficio húmedo |                         | Ciudad Hermosa, Honduras | Editar   |
| Maquilado Montaña Magica      | Maquilado        |                         | Ciudad Linda, Honduras   | Editar   |
| Almacén de pergamino seco     | Almacen          |                         | Ciudad Magica, Honduras  | Editar   |
| Almacén de cafe verde         | Almacen café oro | $\checkmark$            | Ciudad Bonita, Honduras  | Editar   |

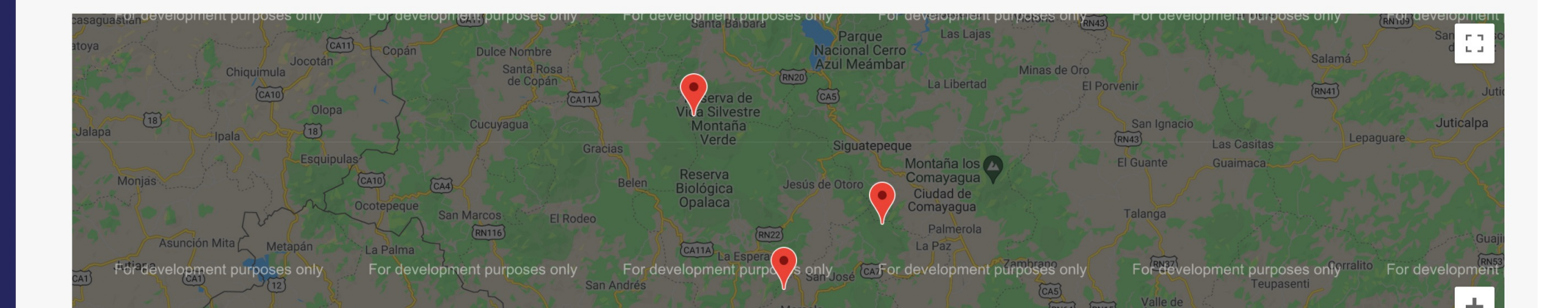

| A instruct test superiori/so/someonics/10/facilities/10/s dit                                                                                    |                                                   |
|----------------------------------------------------------------------------------------------------|---------------------------------------------------|
| ☐ Inatrace-test.sunesis.si/es/companies/10/raciities/13/edit                                                                                     | 🖙 🔍 🕁 🛊 💽 Pausiert 🗄                              |
| $\uparrow$                                                                                                    | Claudia (Montaña Mágica Productores) 😑            |
| Editar plantas                                                                                                    |                                                   |
| Información básica                                                                                                    |                                                   |
| Nombre de planta*                                                                                                    |                                                   |
| Beneficio húmedo El Dorado                                                                                                    | Definir nombre de planta                          |
| Tipo de planta*                                                                                                    |                                                   |
| Beneficio húmedo                                                                                                    |                                                   |
|                                                                                                    | Seleccionar tipo de planta                        |
|                                                                                                    |                                                   |
| Ubicación                                                                                                    | Llenar ubicación y poner pin en el mapa con dobl  |
| Ubicación<br>País*<br>Honduras                                                                                                    | Llenar ubicación y poner pin en el mapa con doble |
| Ubicación<br>País*<br>Honduras                                                                                                    | Llenar ubicación y poner pin en el mapa con doble |
| Ubicación<br>País*<br>Honduras<br>Dirección<br>Calle 123                                                                                         | Llenar ubicación y poner pin en el mapa con doble |
| Ubicación<br>País*<br>Honduras<br>Dirección<br>Calle 123<br>Ciudad                                                                               | Llenar ubicación y poner pin en el mapa con doble |
| Ubicación<br>País*<br>Honduras<br>Dirección<br>Calle 123<br>Ciudad<br>Montañita                                                                  | Llenar ubicación y poner pin en el mapa con doble |
| Ubicación País* Honduras Dirección Calle 123 Ciudad Montañita Estado / Departamento / Municipio                                                  | Llenar ubicación y poner pin en el mapa con doble |
| Ubicación País* Honduras Dirección Calle 123 Ciudad Montañita Estado / Departamento / Municipio La Paz                                           | Llenar ubicación y poner pin en el mapa con doble |
| Ubicación País* Honduras Dirección Calle 123 Ciudad Montañita Estado / Departamento / Municipio La Paz Código postal / apartado de correos       | Llenar ubicación y poner pin en el mapa con doble |
| Ubicación País* Honduras Dirección Calle 123 Ciudad Montañita Estado / Departamento / Municipio La Paz Código postal / apartado de correos 12345 | Llenar ubicación y poner pin en el mapa con doble |

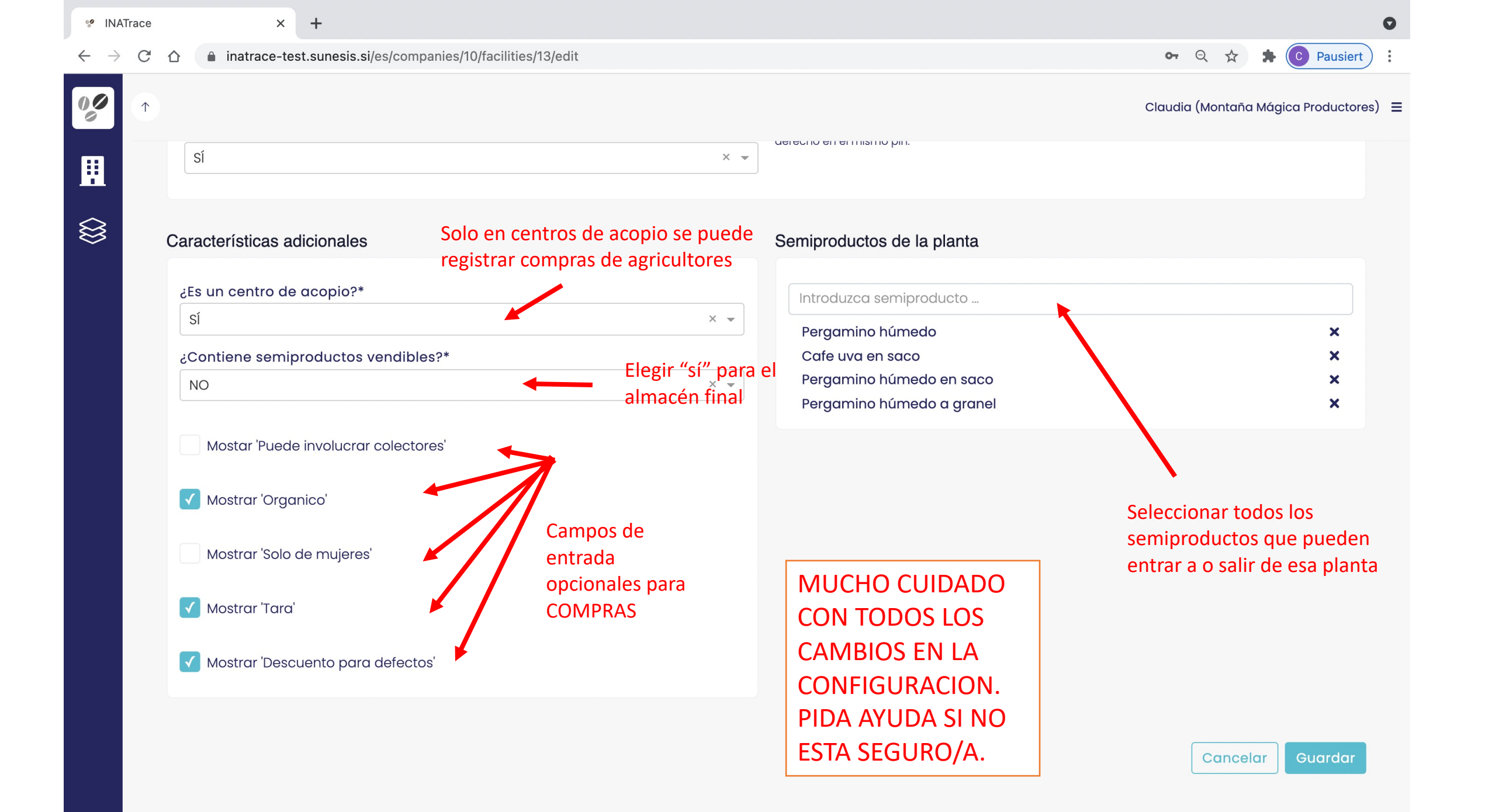

| 🧐 INATrace                          | × +                                                  |                  |                             |                             | 0                                     |
|-------------------------------------|------------------------------------------------------|------------------|-----------------------------|-----------------------------|---------------------------------------|
| $\leftrightarrow$ $\rightarrow$ C c | inatrace-test.sunesis.si/es/companies/10/processing/ | Actions          |                             | a                           | 🕨 🍳 🕁 🛊 💽 Pausiert 🗄                  |
| 00                                  | Empresa                                              | Usuarios Plantas | Acciones de procesamiento   | Traducciones Clau           | ıdia (Montaña Mágica Productores)   ☰ |
| 盟                                   | Añadir n                                             | uevo proceso qi  | ue introduce la er          | npresa                      |                                       |
|                                     | Acciones de procesamiento                            |                  |                             | + Añadir Ia                 | acción de procesamiento               |
|                                     | Lista de acciones de procesamiento<br>Mostrando 7/7  |                  | Editar cor                  | nfiguración de proces       | 0                                     |
|                                     | Nombre del proceso 🔺                                 | Тіро             | Semiproducto de entrada     | Semiproducto de salida      | Acciones                              |
|                                     | Beneficiado húmedo                                   | Procesamiento    | Cafe uva en saco            | Pergamino húmedo en saco    | Editar Eliminar                       |
|                                     | Secado                                               | Procesamiento    | Pergamino húmedo en saco    | Pergamino seco en saco      | Editar Eliminar                       |
|                                     | Transporte del beneficio húmedo al área de secado    | Transferencia    | Pergamino húmedo en saco    | /                           | Editar Eliminar                       |
|                                     | Transporte del area de secado a bodega               | Transferencia    | Pergamino seco en saco      | /                           | Editar Eliminar                       |
|                                     | Transporte de bodega al maquilado                    | Transferencia    | Pergamino seco en saco      | /                           | Editar Eliminar                       |
|                                     | Maquilado de café                                    | Procesamiento    | Pergamino seco en saco      | Café oro exportable en saco | Editar Eliminar                       |
|                                     | Transporte de maquilado a bodega de café oro         | Transferencia    | Café oro exportable en saco | /                           | Editar Eliminar                       |
|                                     |                                                      |                  |                             |                             |                                       |
|                                     |                                                      |                  |                             |                             |                                       |

| 🧐 INATrace                        | × +                                                                  |                                             |                                                                                                    | •                                                                                                    |
|-----------------------------------|----------------------------------------------------------------------|---------------------------------------------|----------------------------------------------------------------------------------------------------|----------------------------------------------------------------------------------------------------|
| $\leftrightarrow$ $\rightarrow$ G | ☆ inatrace-test.sunesis.si/es/companies/10/processing                | Actions/25/edit                             |                                                                                                    | 🗣 🍳 🛧 🌲 🚺 Pausiert 🗄                                                                                                  |
| 00                                | Empresa                                                              | Usuarios Plantas                            | Acciones de procesamiento Traduccione                                                                  | es Claudia (Montaña Mágica Productores) 😑                                                                             |
|                                   | Editar acción de procesamiento nueva                                 | Tipo "Procesamiento<br>Tipo "Transferencia" | ": semiproducto de entrada es di<br>semiproducto de entrada = sem                                      | ferente a semiproducto de salida<br>iproducto de salida                                                               |
|                                   | Información básica                                                   | /                                           | Campos de prueba de procesam                                                                           | iento                                                                                                    |
|                                   | Tipo*<br>Procesamiento                                               | × .                                         | Añadir campos de prueba de procesamien<br>esta acción de procesamiento.<br>Seleccione campos de prueba | to que deben estar especificados después de la realización de<br>Seleccionar campos de<br>entrada adicionales para un |
|                                   | Seleccione el semiproducto de entrada*                               |                                             |                                                                                                    | maguilado)                                                                                                    |
|                                   | Pergamino seco en saco                                               | ×                                           |                                                                                                    | bligatorio / requerido en el presupuesto                                                                              |
|                                   | Select output semi-product*                                          |                                             | Preparación                                                                                            | Marcar casilya para                                                                                                   |
|                                   | Café oro exportable en saco                                          | ×                                           | Malla                                                                                                  |                                                                                                    |
|                                   | Salidas reempaquetadas Cantidad                                      | máxima de salida en kg                      | Documentos de prueba para pro                                                                          | cesos Ilenar ese campo                                                                                                |
|                                   | Sí × - 69                                                            |                                             |                                                                                                    | de entrada                                                                                                    |
|                                   | Prefijo del nombre de lote interno*                                  |                                             | Añadir documentos de prueba de procesar<br>realización de esta acción de procesamien                   | miento que deben estar especificados después de la to.                                                                |
|                                   | ORDEN                                                                |                                             |                                                                                                    | Seleccionar                                                                                                    |
|                                   |                                                                      |                                             | Seleccione el documento de seu                                                                         | documentos que el                                                                                                    |
|                                   | Traducciones                                                         |                                             |                                                                                                    |                                                                                                    |
|                                   |                                                                      |                                             | obligatorio / reque                                                                                    | rido en el presupuesto / requerido en el grupo del presupuesto                                                        |
|                                   | Especifique el nombre en inglés e introduzca las traducciones de los | idiomas que va a usar.                      | Nota de peso                                                                                           | ×                                                                                                    |
|                                   | <b># EN</b> ■ DE ■ RW ■ ES                                           |                                             | Orden de preparación<br>Registro Limpieza de maquinaria                                                | Mandatorio subir ×<br>documento ×                                                                                     |

| ☆ a inatrace-test.sunesis.si/es/companies                                                                                                    | s/10/processingActions/25/edit                                      |                                                                                                |                                                                                                    | ০ন 🔍 🕁                   | * C P             |
|----------------------------------------------------------------------------------------------------|---------------------------------------------------------------------|------------------------------------------------------------------------------------------------|----------------------------------------------------------------------------------------------------|--------------------------|-------------------|
|                                                                                                    | Empresa Usuarios Plantas                                            | Acciones de procesamiento                                                                      | Traducciones                                                                                                    | Claudia (Monta           | ña Mágica Proc    |
| Prefijo del nombre de lote interno*                                                                                                    |                                                                     | Añadir documentos de pr<br>realización de esta acciór                                          | rueba de procesamiento que debr<br>n de procesamiento.                                                                               | pen estar especificados  | después de la     |
| ORDEN                                                                                                    |                                                                     |                                                                                                |                                                                                                    |                          |                   |
|                                                                                                    |                                                                     | Seleccione el docu                                                                             | mento de prueba                                                                                                    |                          |                   |
| Traducciones                                                                                                    |                                                                     |                                                                                                |                                                                                                    |                          |                   |
|                                                                                                    |                                                                     | 0                                                                                              | bligatorio / requerido en el presup                                                                                                  | puesto / requerido en el | l grupo del presu |
| Especifique el nombre en inglés e introduzca las tro                                                                                                    | iducciones de los idiomas que va a usar.                            | Nota de peso                                                                                   |                                                                                                    |                          |                   |
|                                                                                                    |                                                                     | Orden de preparació                                                                            | ón 🔽                                                                                                    |                          |                   |
|                                                                                                    |                                                                     | Pogistro Limpioza da                                                                           | maquinaria                                                                                                    |                          |                   |
| <b># EN</b> ■ DE ■ RW ■ ES                                                                                                    |                                                                     | Registro Limpieza de                                                                           | e maquinaria                                                                                                    |                          |                   |
| ** EN  E    Nombre del proceso                                                                                                    | oducción del nombre de proces                                       | Registro Limpieza de                                                                           | e maquinaria                                                                                                    |                          |                   |
| # EN  DE  RW  ES   Nombre del proceso    Hulling                                                                                                    | aducción del nombre de proceso                                      | Registro Limpieza de<br>D-a otros idiomas. Inglé                                               | e maquinaria<br>és es mandatorio                                                                                                    |                          |                   |
| # EN     DE     RW     ES       Nombre del proceso     Tr       Hulling       Descripción                                                                                                    | aducción del nombre de proceso                                      | Registro Limpieza de                                                                           | e maquinaria                                                                                                    |                          |                   |
| Image: Second control of the second control of the seco | aducción del nombre de proceso                                      | Registro Limpieza de                                                                           | e maquinaria                                                                                                    |                          |                   |
| Image: Second condition   Image: Second condition   Image: Seco                                                                                                    | aducción del nombre de proceso                                      | Registro Limpieza de<br>o a otros idiomas. Inglé                                               | e maquinaria                                                                                                    | <b>D</b>                 |                   |
| Image: Second control of the second control of the seco | aducción del nombre de proceso                                      | Registro Limpieza de<br>D-a otros idiomas. Inglé<br>M                                          | e maquinaria                                                                                                    | )                        |                   |
| Image: Second state   Image: Second state                                                                                                    | aducción del nombre de proceso                                      | Registro Limpieza de<br>Dia otros idiomas. Inglé<br>M<br>CC                                    | e maquinaria                                                                                                    | )                        |                   |
| Image: Second control of the second control of the seco | aducción del nombre de proceso                                      | Registro Limpieza de<br>D-a otros idiomas. Inglé<br>M<br>CC<br>CA                              | e maquinaria<br>és es mandatorio<br>UCHO CUIDADO<br>DN TODOS LOS<br>AMBIOS EN LA                                                     | )                        |                   |
| Image: Second second second                     | aducción del nombre de proceso                                      | Registro Limpieza de<br>De a otros idiomas. Inglé<br>M<br>CC<br>CA<br>CC                       | e maquinaria<br>és es mandatorio<br>UCHO CUIDADO<br>ON TODOS LOS<br>AMBIOS EN LA<br>ONFIGURACION.                                    | )<br>)                   |                   |
| Image: Second second second                     | aducción del nombre de proceso                                      | Registro Limpieza de<br>p a otros idiomas. Inglé<br>M<br>CC<br>CA<br>CC<br>PI                  | e maquinaria<br>és es mandatorio<br>UCHO CUIDADO<br>DN TODOS LOS<br>AMBIOS EN LA<br>DNFIGURACION.<br>DA AYUDA SI NO                  | )                        |                   |
| Image: Second second second                     | aducción del nombre de proceso<br>rocesamiento.<br>Descripción en i | Registro Limpieza de<br>De a otros idiomas. Inglé<br>M<br>CC<br>CA<br>CA<br>CC<br>Pl<br>idioma | e maquinaria<br>és es mandatorio<br>UCHO CUIDADO<br>DN TODOS LOS<br>AMBIOS EN LA<br>DNFIGURACION.<br>DA AYUDA SI NO<br>STA SEGURO/A. | D<br>D                   |                   |